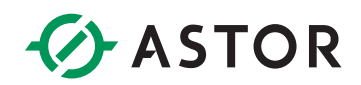

# Industrial PC: Astraada PC AS56

USER MANUAL

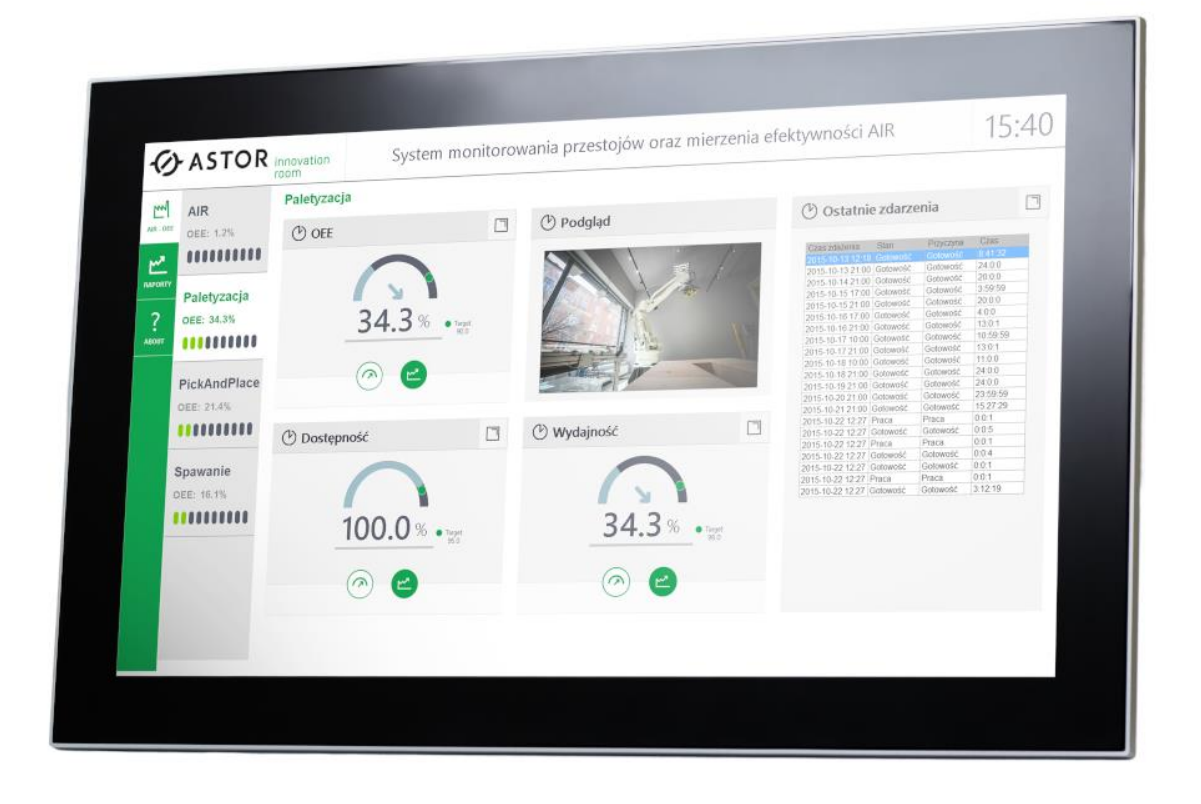

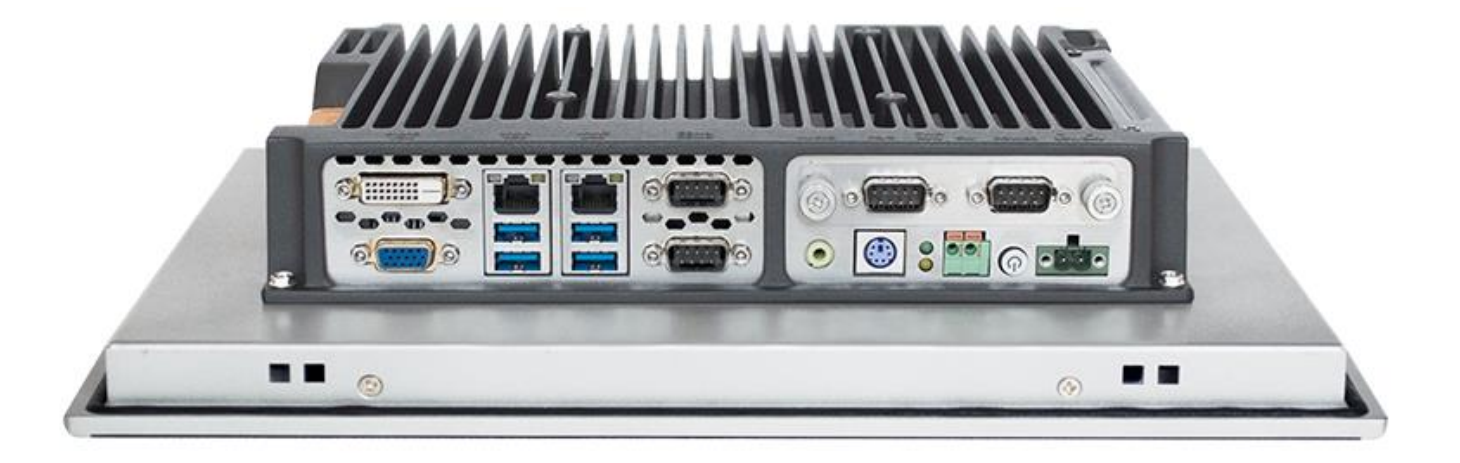

ASTOR Sp. z o.o. | ul. Smoleńsk 29, 31-112 Kraków | NIP: 676-01-05-127 | KRS nr 0000120940 Sąd Rejonowy dla Krakowa – Śródmieścia, XI Wydział Gospodarczy Krajowego Rejestru Sądowego | Kapitał zakładowy 1 000 000 zł

#### CONTENT

| CHAPTER 1. OVERVIEW                   |
|---------------------------------------|
| 1.1 Introductions4                    |
| 1.2 Features5                         |
| 1.3 External Overview5                |
| 1.3.1 Front panel5                    |
| 1.3.2 Rear panel                      |
| 1.4 Internal overview6                |
| 1.5 Specifications7                   |
| 1.6 Dimensions9                       |
| CHAPTER 2. INSTALLATIONS14            |
| 2.2 Packing list                      |
| 2.3 Hard drive installation15         |
| 2.4 SSD installation by using mSATA16 |
| 2.5 BAT Button Battery Replacement17  |
| 2.6 Mounting                          |
| 2.6.1 Arm mounting                    |
| 2.6.2 Wall mounting                   |
| 2.6.3 Panel mounting                  |
| 2.7 I/O connectors                    |
| 2.7.1 LAN connection                  |
| 2.7.2 Serial device connection        |
| 2.7.3 USB connection                  |
| 2.7.4 VGA monitor connection          |
| 2.8 Power connector                   |
| 2.9 Connectors Definition24           |
| 2.9.1 COM Ports                       |
| 2.9.2 USB                             |
| 2.9.3 PS2 Keyboard / Mouse            |
| 2.10 Driver installation              |
| 2.10.1 Chipset driver                 |
| 2.10.2 Graphics driver                |
| 2.10.3 Audio driver                   |
| 2.10.4 LAN driver                     |

| 2.10.5 Touch screen driver                         |    |
|----------------------------------------------------|----|
| 2.10.6 PCI installation                            |    |
| CHAPTER 3. BIOS SETTING                            | 47 |
| 3.1 Introduction                                   | 47 |
| 3.1.1 Starting setup                               |    |
| 3.1.2 Using setup                                  |    |
| 3.1.3 Getting help                                 |    |
| 3.1.4 Unable to reboot after configuration changes |    |
| 3.1.5 BIOS menu bar                                |    |
| 3.2 Main                                           | 48 |
| 3.2.1 System Time / System Date                    |    |
| 3.3 Advanced BIOS features setup                   | 50 |
| 3.3.1 PCI Subsystem Setting                        |    |
| 3.3.2 APCI Setting                                 |    |
| 3.3.3 CPU Configuration Setting                    |    |
| 3.3.4 SATA Configuration                           |    |
| 3.3.5 USB Configuration                            | 53 |
| 3.3.6 Power on configuration                       |    |
| 3.3.7 Intel graphic configuration                  | 55 |
| 3.3.8 BOOT Configuration                           |    |
| 3.4 Security settings                              | 57 |
| 3.5 Exit Option                                    | 58 |
| 3.5.1 Save Changes and Exit                        |    |
| 3.5.2 Discard Changes and Exit                     |    |
| 3.5.3 Load Optimized Defaults                      |    |
| CHAPTER 4. SYSTEM MAINTENANCE                      | 60 |
| 4.1 System Maintenance Introduction                | 60 |
| 4.2 Motherboard Replacement                        | 60 |
| 4.3 Cover Removal                                  | 60 |

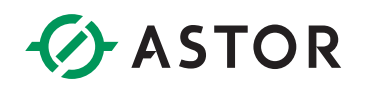

# **CHAPTER 1. OVERVIEW**

# 1.1 Introductions

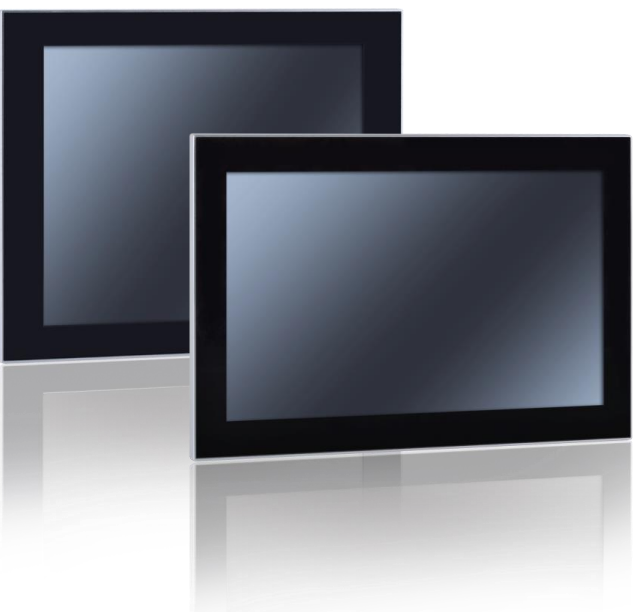

Figure 1. Astraada PC

AS56 series is fanless industrial Panel PC with projected capacitive and resistive touch panel, IP65 water and dust proof panel, stylish enclosure, and reliable modular structure. Through flexible combination among the different panel sizes and system boxes, customer could get various solution, and replace system upgrade the platform without changing cabinet design. Which is convenient to product maintenance, replacement, production and upgrade in future.

OS supports: Windows7/WES, Windows10, Linux, Vxworks, QNX. Monitor can be: 12.1", 15", 17", 18.5", 21.5" optional.

# 1.2 Features

- Aluminum Magnesium alloy die-casting, IP65 enabled in front panel;
- Capacitive / Resistive touch screen;
- Support 7th generation Intel<sup>®</sup> Core<sup>™</sup>i5 7200U/3855U,
- 2 Ethernet ports, 2 RS232 ports, with magnetic-coupling isolation and 600W TV surge protection, 8KV ESD Protection, support RS485 automatic data flow control.
- Wide power supply : DC12V ~ 24V, support reverse polarity protection, overvoltage protection, overcurrent protection
- Extensive WIFI/3G/4Gwireless, /1 x Mini-PCIe slot
- Fanless degin, embedded and VESA, wall mounted
- Interfaces: : VGA/DVI/2GLAN/4USB/2COM/AUDIO

# 1.3 External Overview

AS56 make up of front panel monitor and back panel.

#### 1.3.1 Front panel

The front side of TPC6000-Cxx3 is front panel LCD touch screen monitor surrounded by an aluminum magnesium alloy die-cast frame.

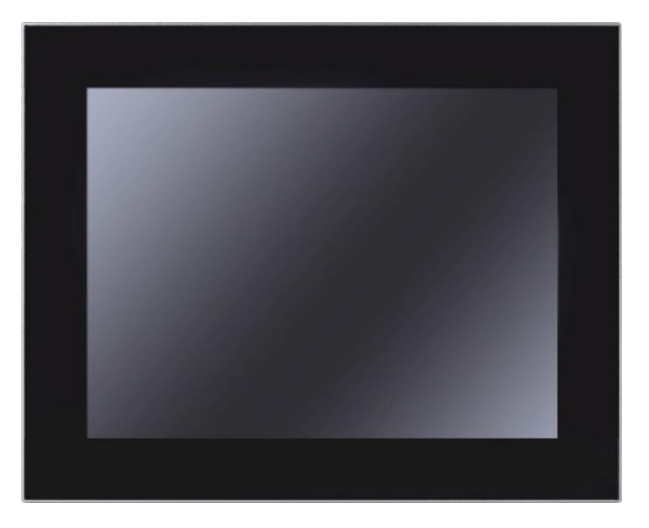

Figure 2. Front panel

## 1.3.2 Rear panel

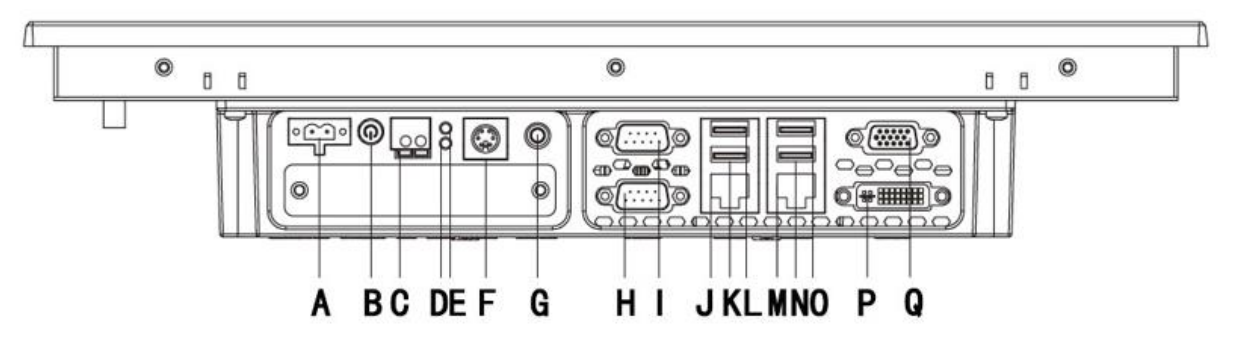

Figure 3. Rear panel

#### Interface definition:

| <b>A</b> : | DC IN (12/24V)        | 1 :        | LAN 2 |
|------------|-----------------------|------------|-------|
| <b>B</b> : | Power                 | К:         | USB3  |
| <b>C</b> : | Remote switch         | L:         | USB4  |
| D:         | Power Indicator light | M:         | LAN1  |
| <b>E</b> : | Hard Disk indicator   | N :        | USB1  |
| F:         | PS2                   | <b>0</b> : | USB2  |
| G :        | Audio                 | Р:         | DVI   |
| Н:         | C OM1                 | <b>Q</b> : | VGA   |
| 1:         | C OM2                 |            |       |

# 1.4 Internal overview

The internal components include the touch panel module and the motherboard. The motherboard has memory, a wireless module and a hard drive, 3G wireless modular optional.

# 1.5 Specifications

|               | Туре                         | AS56                                                                                                   |  |
|---------------|------------------------------|----------------------------------------------------------------------------------------------------|--|
|               | CPU                          | Support 7th generation Intel <sup>®</sup> Core™i5-7200U                                                |  |
|               | Main frequency               | Dual Core 2.3GHz                                                                                       |  |
| Processor     | L3 Cache                     | ЗМВ                                                                                                    |  |
|               | Chipset                      | Integrated PCH-LP                                                                                      |  |
|               | Memory                       | 1 x 204-pin DDR3L-1600MHz SODIMM                                                                       |  |
|               | Hard Drive                   | 1 x 2.5" SATA + 1 x mSATA                                                                              |  |
|               | LAN                          | 1000Mbps RJ-45 z ochroną przeciwprzepięciową, odgromową<br>oraz ochroną ESD 15kV                       |  |
|               | Audio                        | Realtek ACL662                                                                                         |  |
|               | USB                          | 4 x USB3.0/2.0/1.1                                                                                     |  |
| I/O           | сом                          | 2 x RS-232 / RS-485 z ochroną przeciwprzepięciową, RS-485<br>obsługuje automatyczną kontrolę przepływu |  |
|               | Texpansion slot              | 1 x Mini-PCle, 3G, WIFI, 1 x EasyBUS                                                                   |  |
|               | 1/0                          | DVI-I, VGA, 2 x GLAN, 4 x USB, 2 x COM, 2 x PS2                                                        |  |
| OS            | OS                           | Windows 7, Windows 7 Embedded, Windows8, Windows10,<br>Ubuntu, VXWORKS, QNX                            |  |
| Input Voltage |                              | 12-24VDC ±10% , support reverse polarity protection, overvoltage protection, overcurrent protection    |  |
| Power         | Maximum Power<br>Dissipation | -                                                                                                    |  |
|               | Туре                         | Multi-point capacitive touch screen                                                                    |  |
|               | Transmittance                | > 75%                                                                                                  |  |
| Touchscroon   | Controller Interface         | USB                                                                                                    |  |
| Touchscreen   | Driver Support               | Windows7, Windows 8, Windows 10, Linux                                                                 |  |
|               | Multi-touch                  | 10 points (Windows system)                                                                             |  |
|               | Surface Hardness             | Mohs' 7                                                                                                |  |
|               | Work tomporature             | -20 ~ 60° C, 0 ~ 45° C                                                                                 |  |
| Environmental |                              | 0 ~ 45°C (32~113°F) (General temperature HDD/SSD)                                                      |  |
|               | Storage temperature          | -20 ~ 60° C                                                                                            |  |
|               | Relative humidity            | 5~95% (non-condensation)                                                                               |  |
|               | Shake                        | 1.5 Grms, IEC 60068-2-64, 5 ~ 500 Hz, 1 hr/axis                                                        |  |

| Shock         | 10 G, IEC 60068-2-64, half-sine wave, 11ms duration |
|---------------|-----------------------------------------------------|
| EMC           | CE/FCC Class A                                      |
| Wodoodporność | Front panel IP65                                    |

| Тур                        | AS56A12C811                          | AS56A15C811/<br>AS56A15D811          | AS56A17C811 /<br>AS56A17D811         | AS56A19C811                          | AS56A22C811                          |
|----------------------------|--------------------------------------|--------------------------------------|--------------------------------------|--------------------------------------|--------------------------------------|
| Dimension<br>(W x H x D)   | 321 x 247 x<br>72mm                  | 393 x 317 x<br>72mm                  | 428 x 342 x<br>76mm                  | 480 x 304 x<br>79mm                  | 550mm x 342mm<br>x 80mm              |
| Drill Hole Size<br>(W x H) | 304 x 230mm                          | 376 x 302mm                          | 411 x 325mm                          | 463 x 287mm                          | 533 x 325mm                          |
| NW                         | -                                    | -                                    | -                                    | -                                    | -                                    |
| LCD type                   | 12.1"SVGA TFT                        | 15"XGA TFT                           | 17"SXGA TFT                          | 18.5" HD TFT                         | 21.5" Full HD TFT                    |
| Resolution                 | 1024 x 768                           | 1024 x 768                           | 1280 x 1024                          | 1366 x 768                           | 1920 x 1080                          |
| Colors                     | 16.7MB                               | 16.7MB                               | 16.7MB                               | 16.7MB                               | 16.7MB                               |
| Active area (W<br>x H)     | 246 x 184.5mm                        | 304.13 x<br>228.10mm                 | 338 x 270mm                          | 409.8 x 230.4mm                      | 476.64<br>x268.11mm                  |
| Backlight                  | LED                                  | LED                                  | LED                                  | LED                                  | LED                                  |
| MTBF<br>(Hour)             | 50000hrs                             | 30000hrs                             | 30000hrs                             | 30000hrs                             | 30000hrs                             |
| Pixel Pitch<br>(H x V)     | 0.3075 x 0.3075                      | 0.297 x 0.297                        | 0.264 x 0.264                        | 0.300 x 0.300                        | 0.248 x 0.248                        |
| Luminance                  | 450cd/m2                             | 420cd/m2                             | 250cd/m2                             | 250cd/m2                             | 250cd/m2                             |
| Contrast Ratio             | 800:1                                | 800:1                                | 1000:1                               | 1000:1                               | 3000:1                               |
| Viewing Angle              | (L) 80 / (R) 80 /<br>(T) 60 / (B) 80 | (L) 80 / (R) 80 /<br>(T) 80 / (B) 80 | (L) 85 / (R) 85 /<br>(T) 80 / (B) 80 | (L) 85 / (R) 85 /<br>(T) 80 / (B) 80 | (L) 89 / (R) 89 /<br>(T) 89 / (B) 89 |

# 1.6 Dimensions

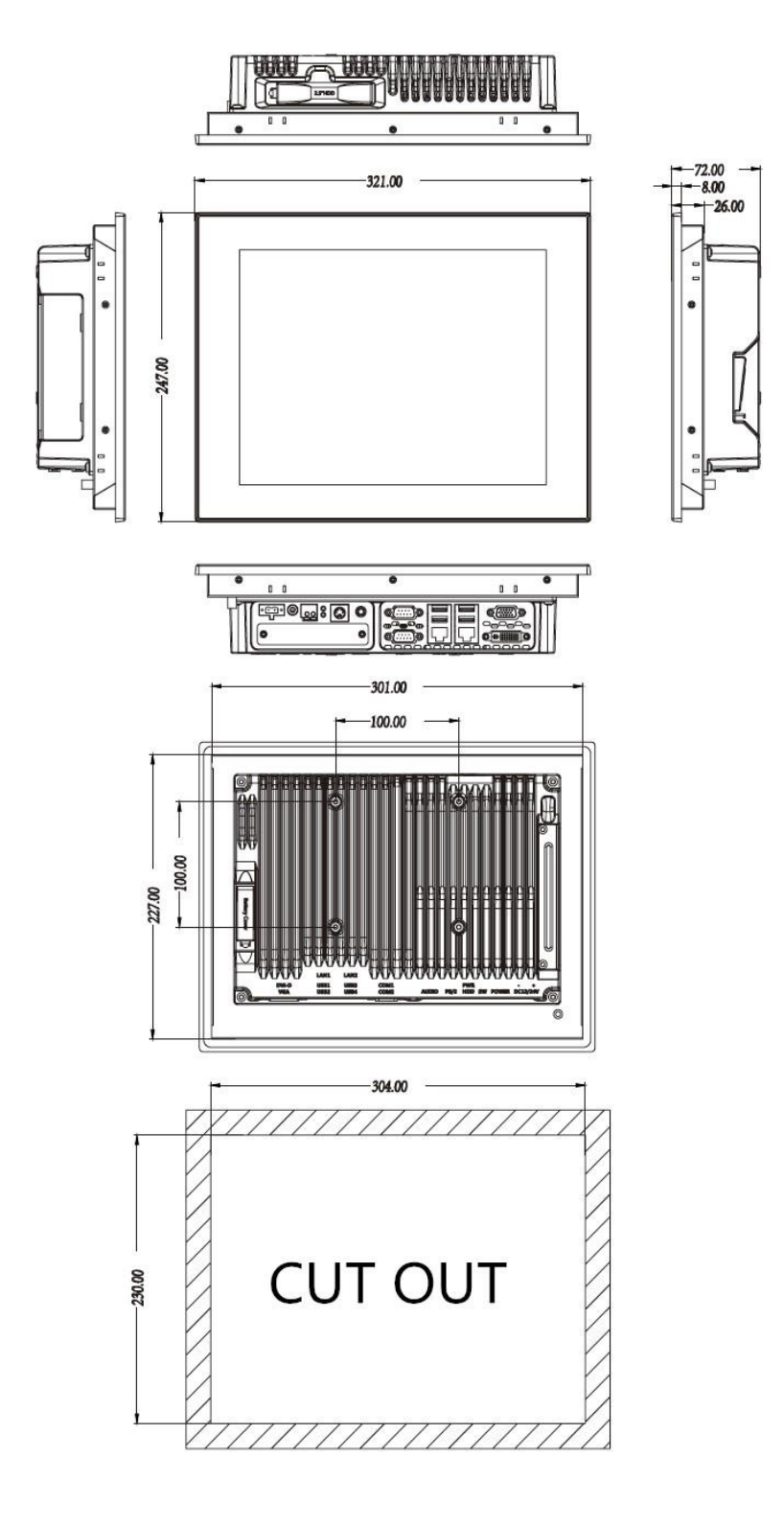

ASTOR Sp. z o.o. | ul. Smoleńsk 29, 31-112 Kraków | NIP: 676-01-05-127 | KRS nr 0000120940 Sąd Rejonowy dla Krakowa – Śródmieścia, XI Wydział Gospodarczy Krajowego Rejestru Sądowego | Kapitał zakładowy 1 000 000 zł

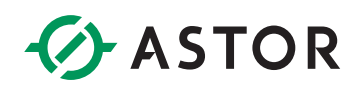

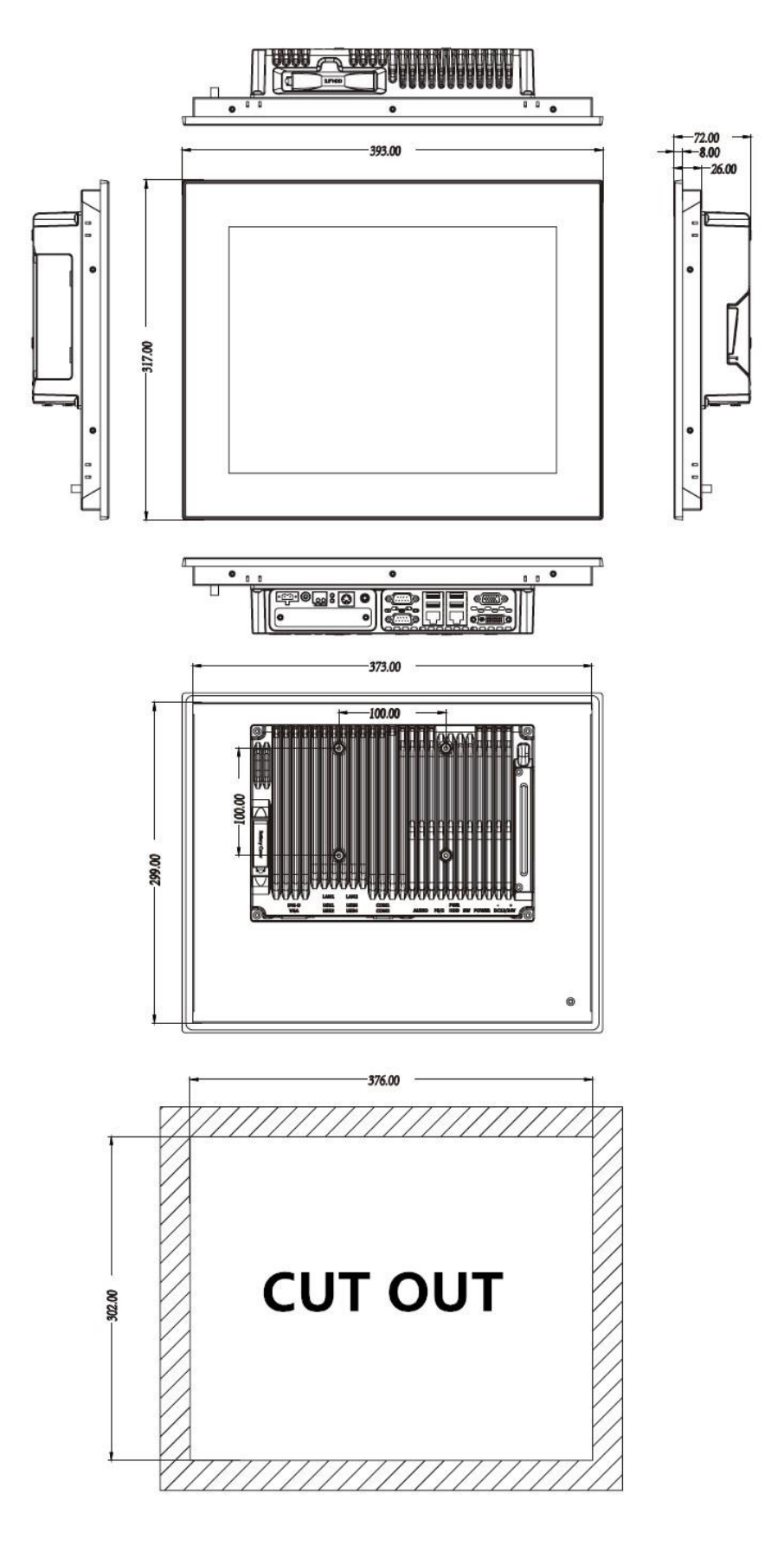

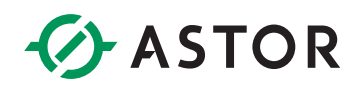

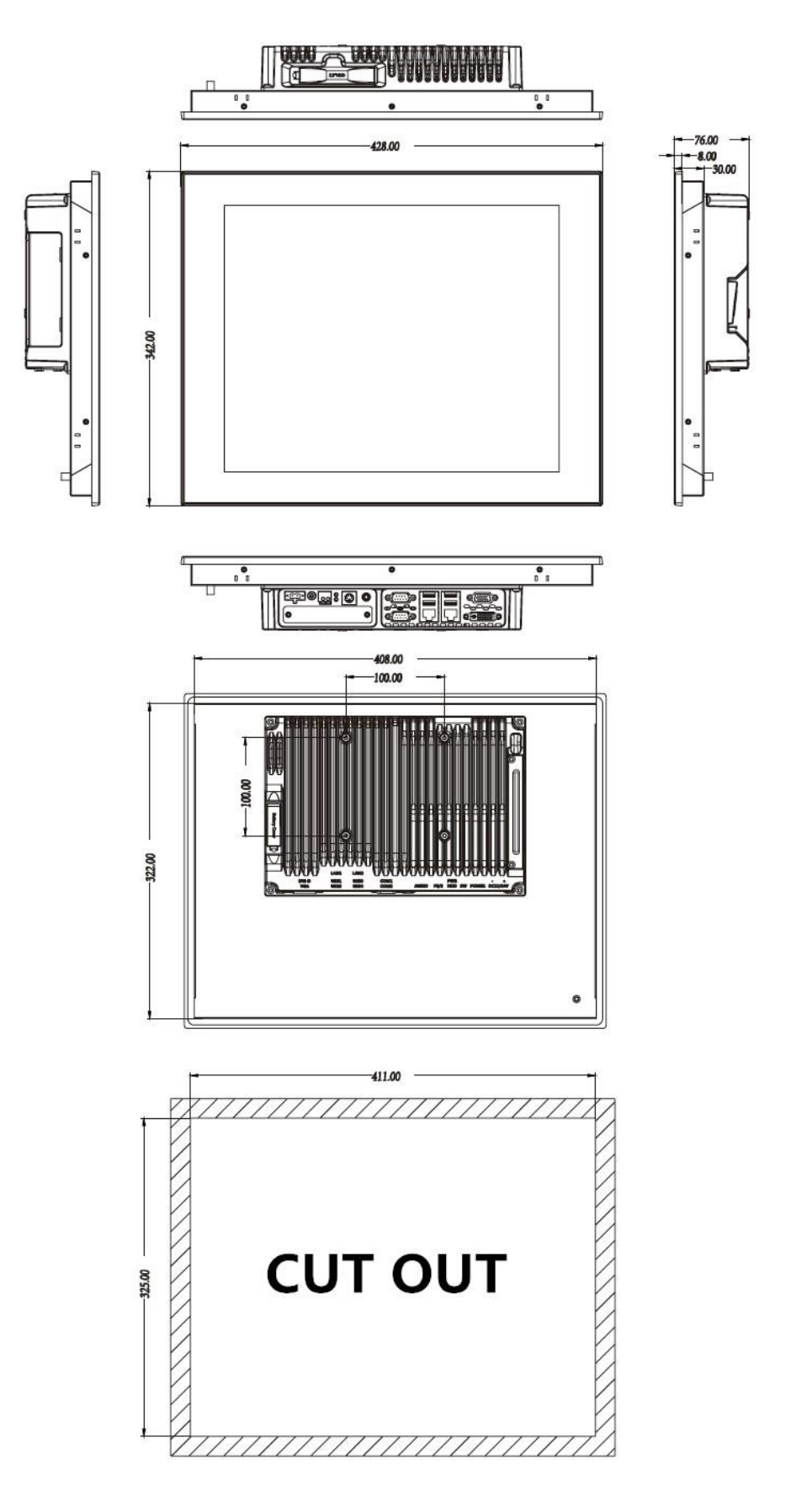

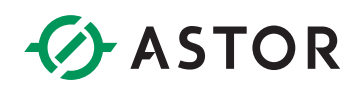

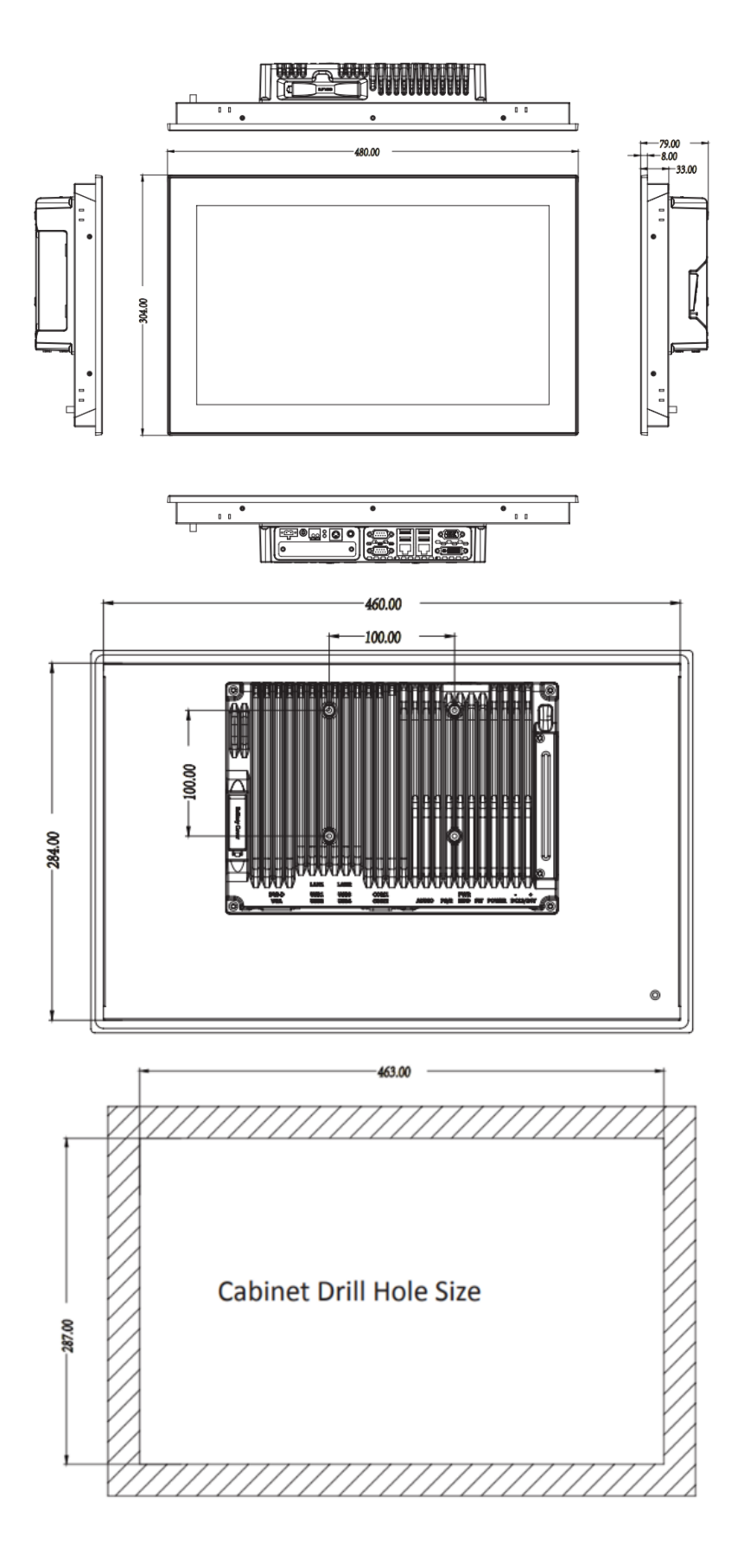

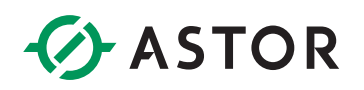

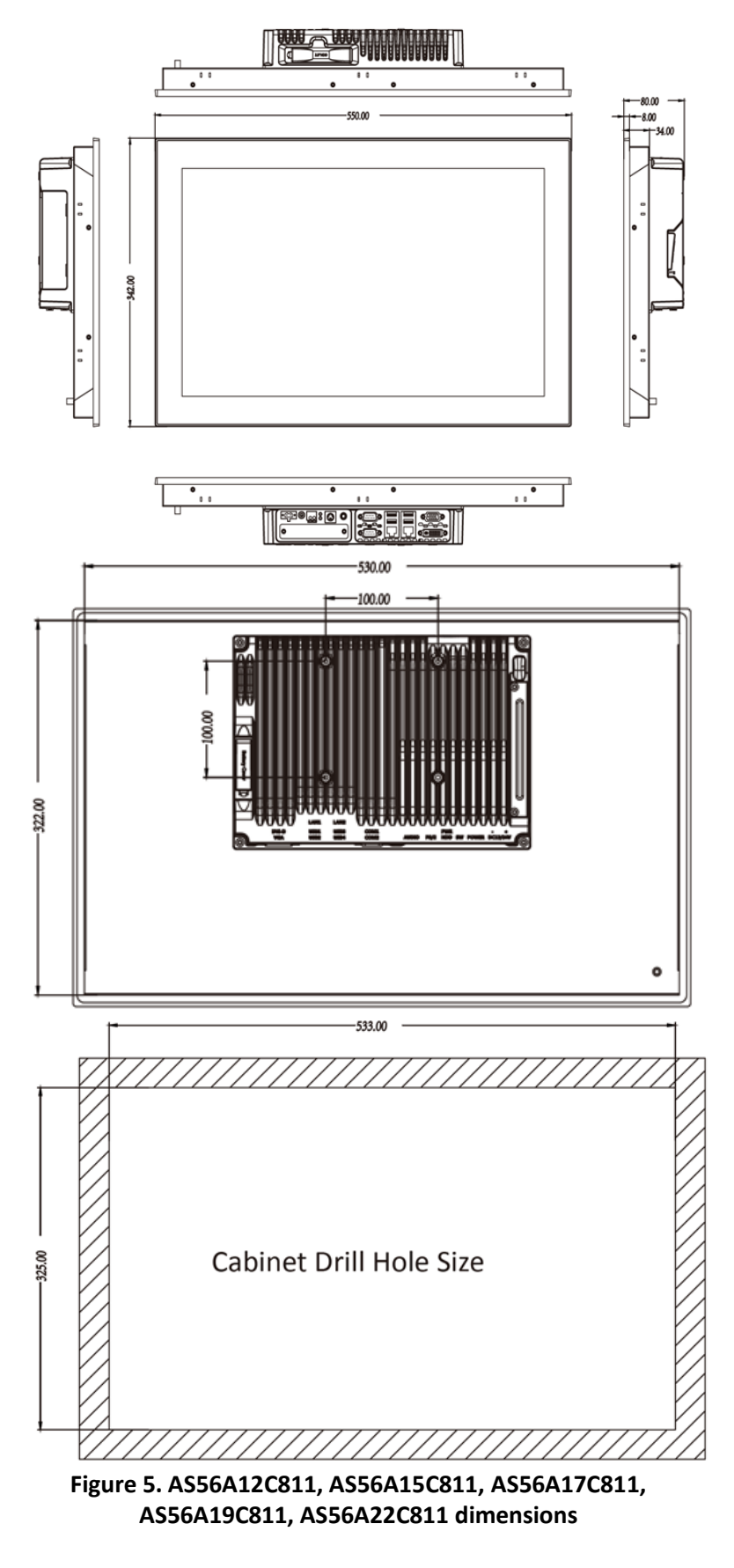

# **CHAPTER 2. INSTALLATIONS**

# 2.1 Unpack the flat panel PC

Unpack the flat panel PC, follow the step below:

Step 1: Carefully cut the tape stealing the outside box. Only cut deep enough to break the tape.
Step 2: Open the outside box.
Step 3: Carefully cut the tape stealing the inside box. Only cut deep enough to break the tape.
Step 4: Open the inside box.
Step 5: Lift the monitor out the box.
Step 6: Remove the peripheral box from the main box

# 2.2 Packing list

Please check out all items by following list when you open the package:

| Item            | Picture | Quantity |
|-----------------|---------|----------|
| IPC             |         | 1        |
| Power cord      |         | 1        |
| Power adapter   |         | 1        |
| Mounting Clamps |         | 4        |

If any items are missing or damaged, contact the ASTOR.

# 2.3 Hard drive installation

This section outlines the installation of the hard drive in the AS56. To install the hard drive, please follow the steps below:

- **Step 1** : Flip over this device and you can see its back.
- **Step 2** : On the machine, find the orange HDD cover.
- **Step 3** : Open up the hard disk cover and remove it.
- **Step 4** : Locate the HDD bracket.
- **Step 5** : Paste the pull and push label and height pad on HDD.
- **Step 6** : Insert the hard disk into the slot along the chute.
- **Step 7** : Recover the orange HDD hard disk cover.

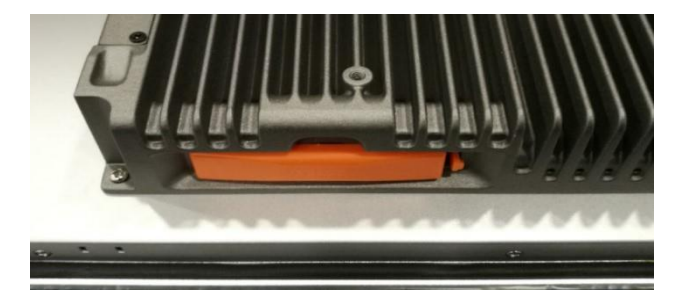

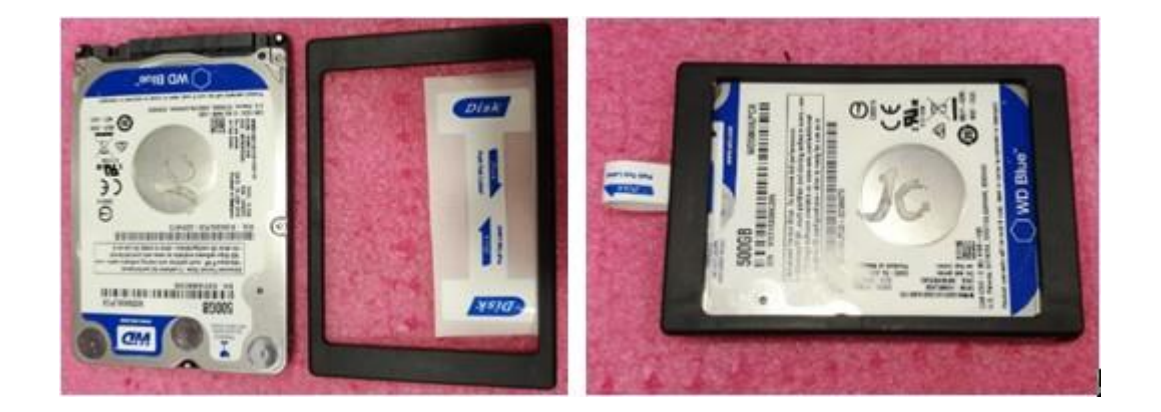

# 2.4 SSD installation by using mSATA

The installation for a SSD is described in this section.

**Step 1** : Flip over this device and you can see its back.

**Step 2** : Find the expansion slot baffle on the right side of the machine and remove two screws

**Step 3** : Remove the expension slot baffle and can see the mSATA SSD slot.

**Step 4** : Install mSATA SSD and cover and screws.

**Step 5** : Recover the expension slot baffle.

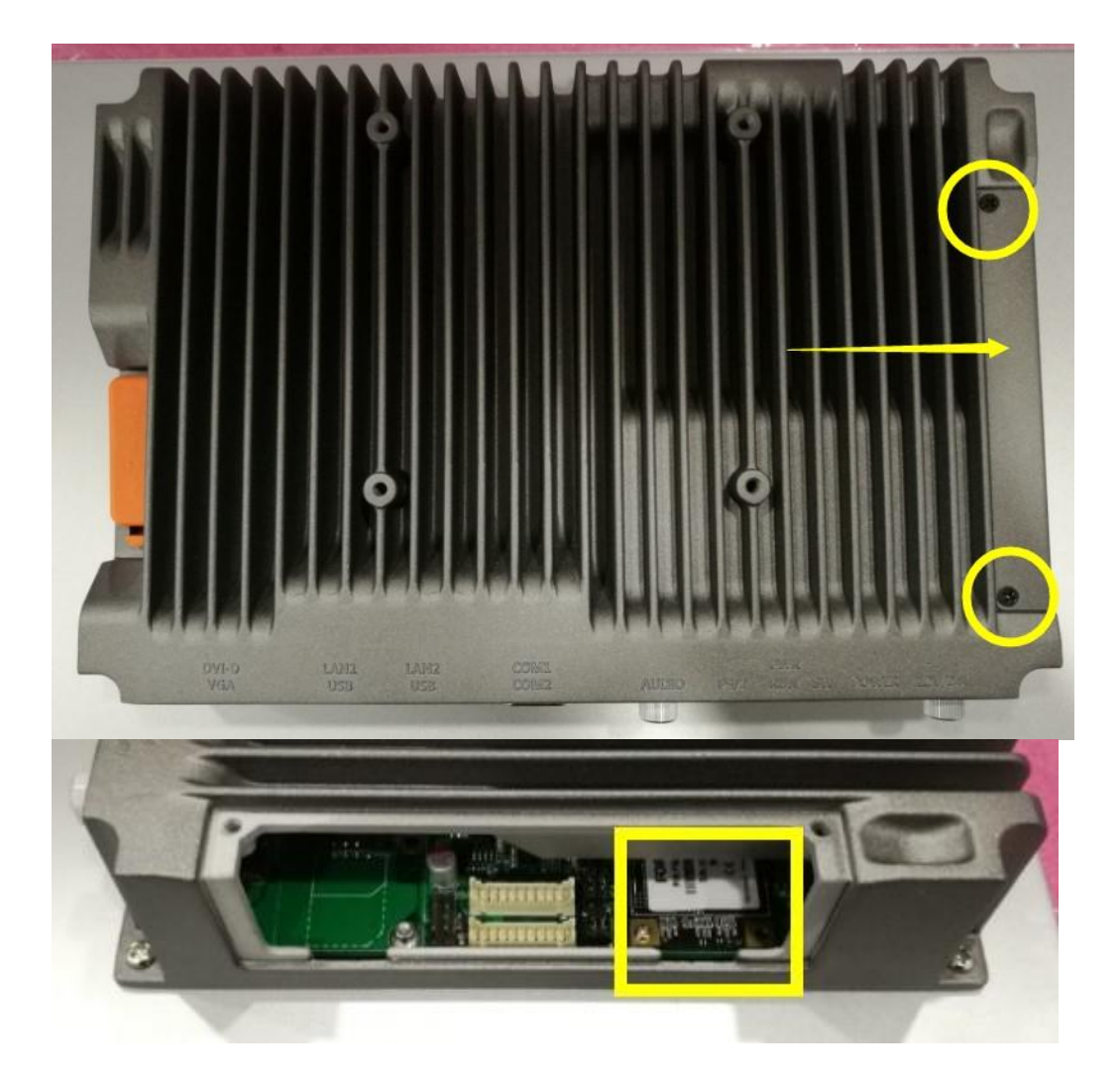

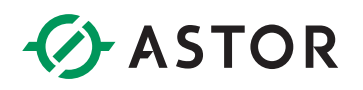

## 2.5 BAT Button Battery Replacement

This section outlines the installation of the replacement of button battery. Please follow the steps below:

- **Step 1** : Flip over this device and you can see its back.
- **Step 2** : Find the BAT battery cover on the right of machine.
- **Step 3** : Remove the battery cover.
- **Step 4** : Replace the 3.3V button battery.
- **Step 5** : Recover the expansion slot baffle.

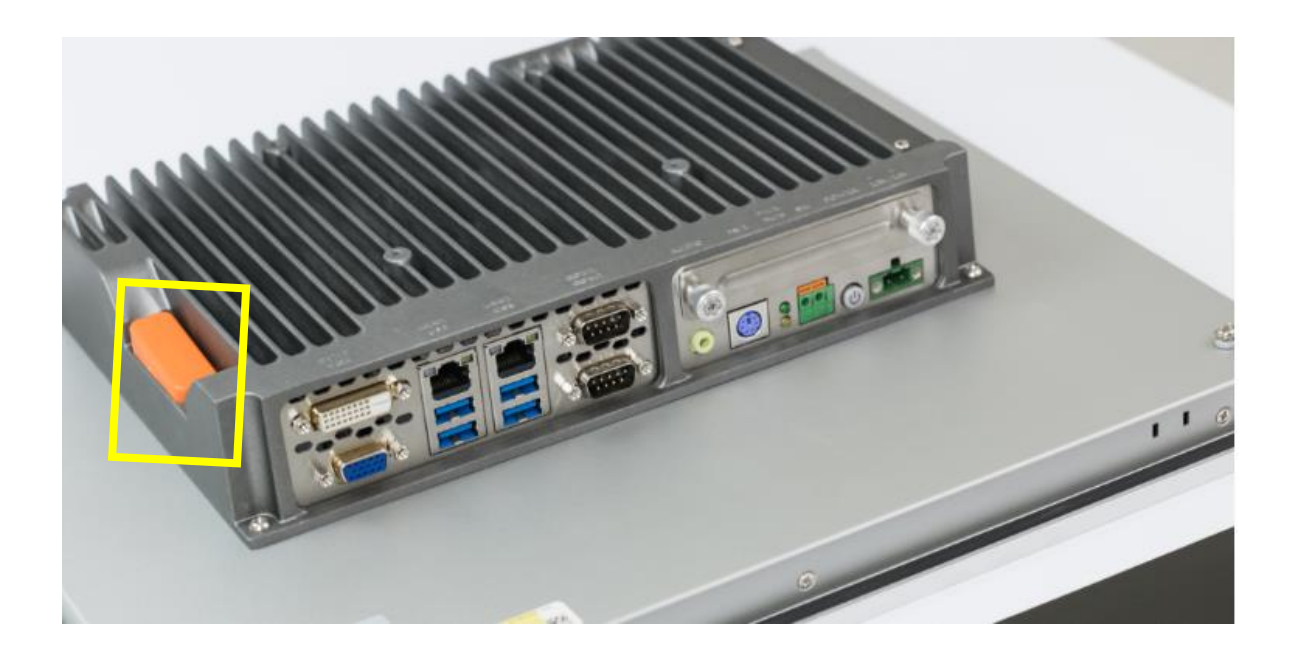

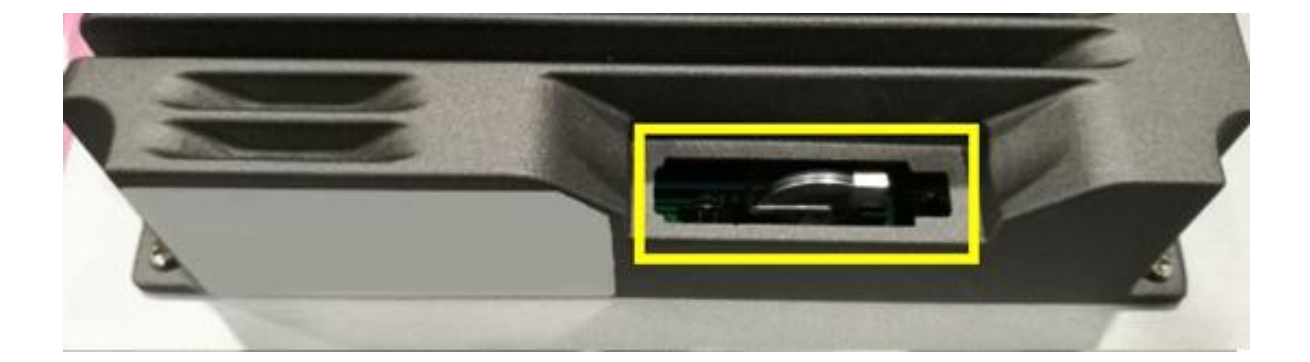

# 2.6 Mounting

### 2.6.1 Arm mounting

AS56 can be installed on any arm that supports the standard VESA mounting interface. An example wall arm is shown below:

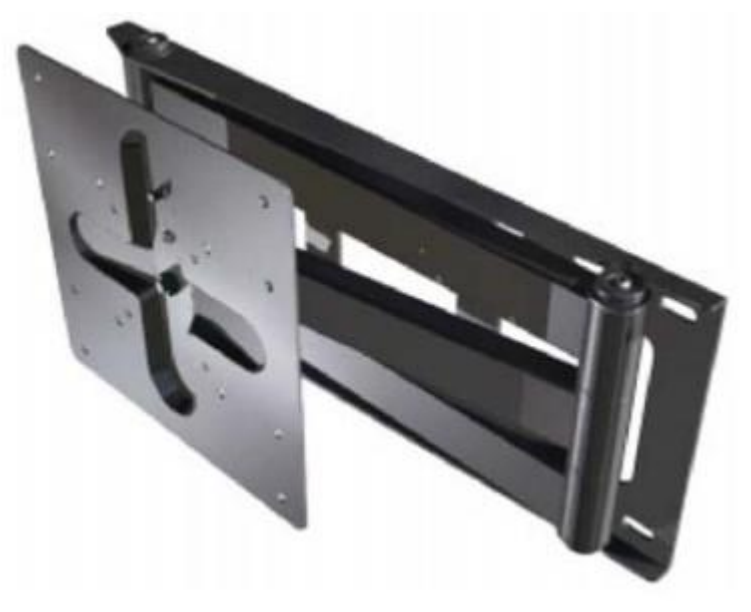

Figure 6. Arm mounted

To install the TPC6000-CXX3 on the arm, follow the direction below:

**Notice:** Make sure the arm supports standard VESA mounting. The AS65 uses a VESA mounting to attach to the arm.

**Step 1** : The arm purchased separately, follow the instructions in the arm's user manual to securely attach the arm to the wall.

**Step 2** : Once the mounting arm has been firmly attached to the surface, lift the flat panel PC onto the interface pad of the mounting.

**Step 3** : Align the retention screw holes on the mounting arm interface with those in the flat panel PC.

**Step 4** : Secure the flat panel PC to the interface pad by inserting four retention screws through the bottom of the mounting arm interface pad and into the flat panel PC.

## 2.6.2 Wall mounting

To mount the flat panel PC onto the wall, please follow the steps below:

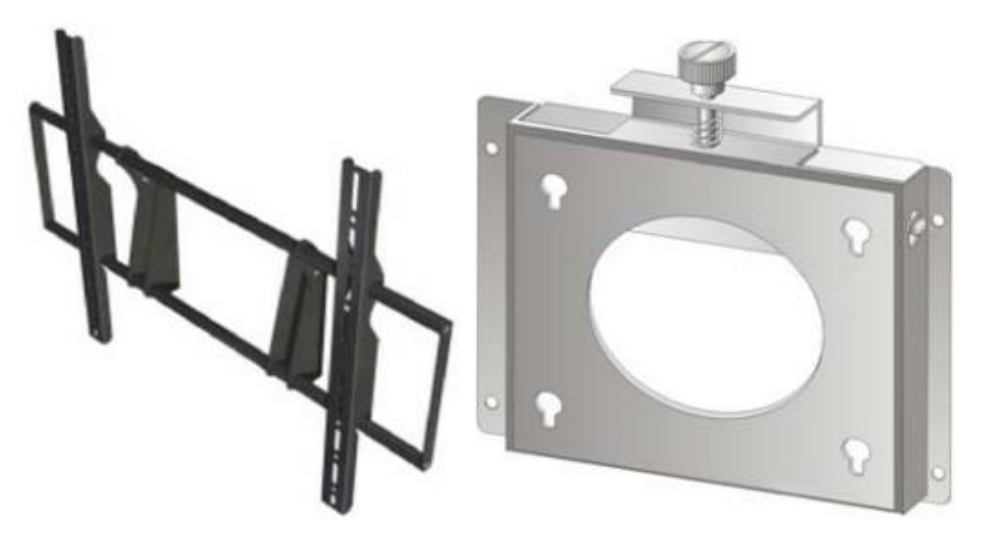

Figure 8. Wall mounting

Step 1 : Select the location on the wall for the wall-mounting bracket.

**Step 2** : Carefully mark the locations of the four bracket screw holes on the wall.

**Step 3** : Drill four pilot holes at the marked locations on the wall, for the bracket retention screws.

**Step 4** : Align the wall-mounting bracket screw holes with the pilot holes.

**Step 5** : Secure the mounting-bracket to the wall by inserting the retention screws into the four pilot holes and tightening them

**Step 6** : Insert the four monitor mounting screws provided in the wall mounting kit into the four screw holes on the real panel of the flat panel PC and tighten until the screw shank is secured against the rear panel

**Step 7** : Align the mounting screws on the monitor rear panel with the mounting holes on the bracket.

**Step 8** : Carefully insert the screws through the holes and gently pull the monitor downwards until the monitor rests securely in the slotted holes. And ensure that all four of the mounting screws fit snuggly into their respective slotted holes.

**Step 9** : Secure the panel PC by fastening the retention screw of the wall-mounting bracket.

### 2.6.3 Panel mounting

To mount the AS56 flat panel PC into a panel (not standard attached), please follow the steps below:

**Step 1** : Select the location on the panel to mount the flat panel PC.

**Step 2** : Cut out a section from the panel that corresponds to the rear panel dimensions of the flat panel PC. Take care that the panel section that is cut out is smaller than the overall size of the metal frame that surrounds the flat panel PC but just large enough for the rear panel of the flat panel PC to fit through. Recommended cutout size as shown below:

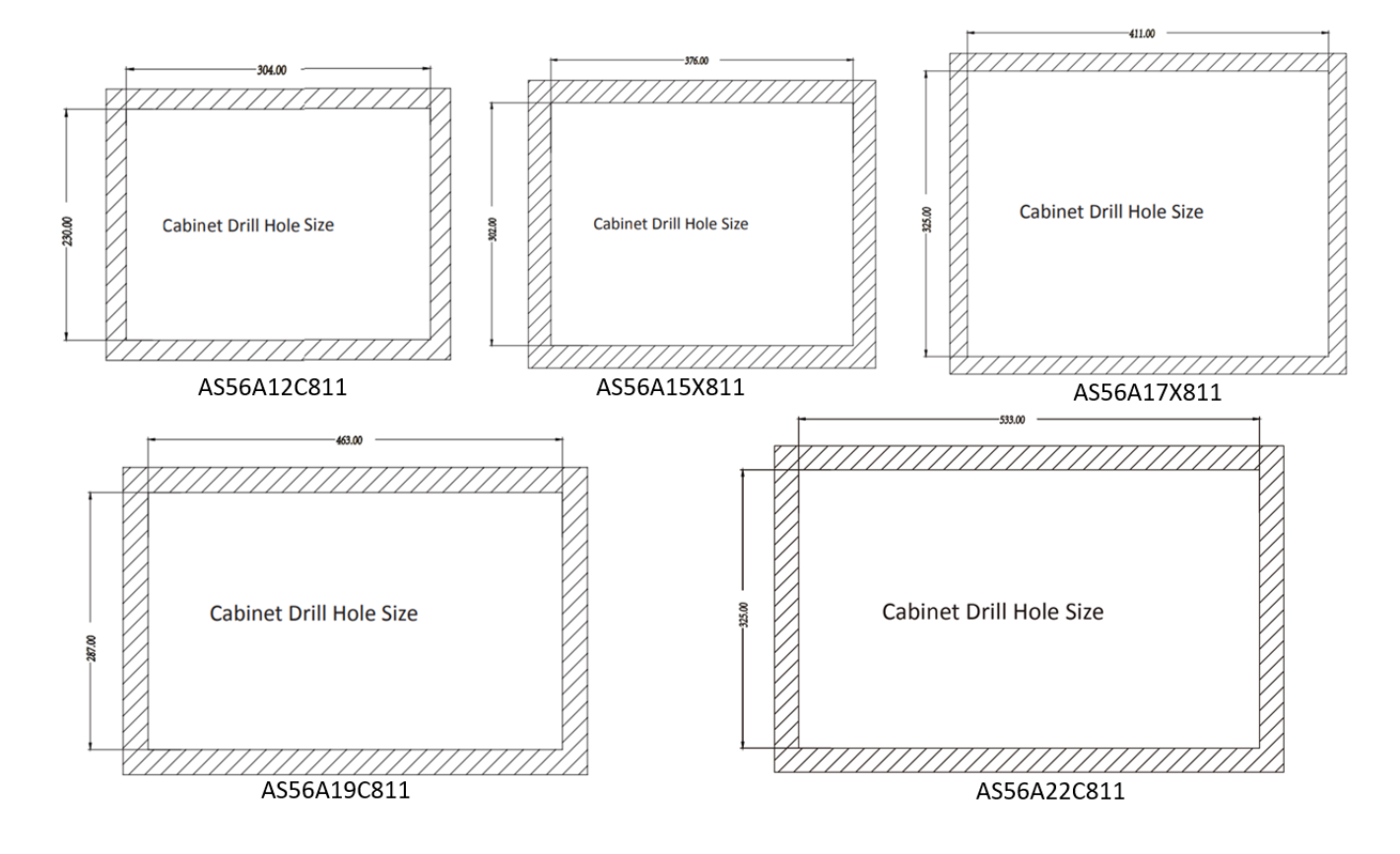

**Step 3** : Slide the flat panel PC through the hole until the frame is flush against the panel.

**Step 4** : Insert the panel mounting clamps into the pre-formed holes along the edges of the chassis, on the two side of the frame.

**Step 5** : Tighten the screws that pass through the panel mounting clamps until the caps at the front of all the screws are firmly secured to the panel.

# 2.7 I/O connectors

The IO connectors extend the capabilities of the panel PC but are not essential for operation (except power).

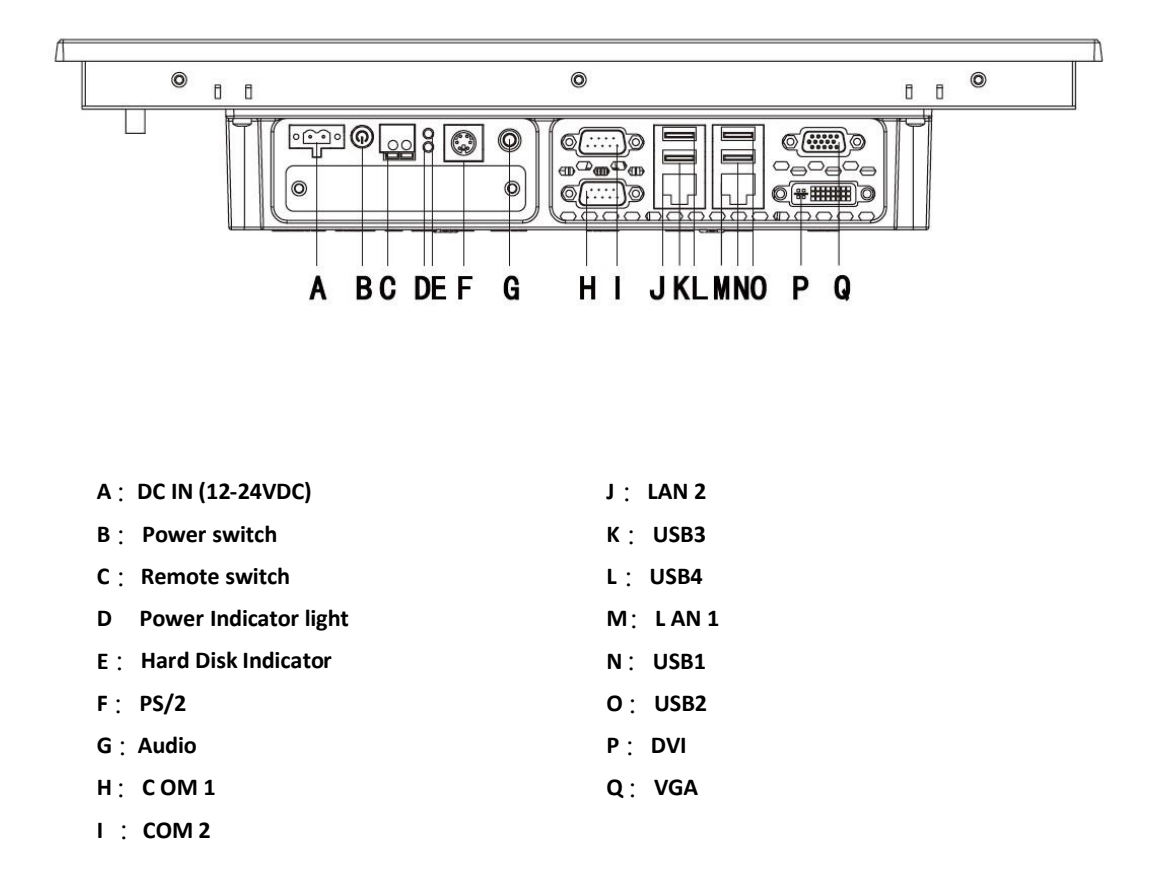

### 2.7.1 LAN connection

The RJ-45 connectors enable connection to an extend network. To connect a LAN cable with a RJ-45 connector, please follow the instructions below.

**Step 1**: Locate the RJ-45 connector on the bottom panel of the AS56.

**Step 2** : Align the connectors. Align the RJ-45 connector on the LAN cable with one of the RJ-45 connector on the bottom panel of the AS56.

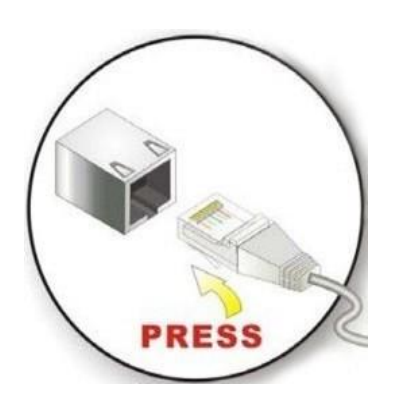

**Step 3** : Secure the connector. Secure the serial device connector to the external interface by tightening the two retention screws on either side of the connector.

### 2.7.2 Serial device connection

To connect USB device to the AS56, please follow the instruction below:

**Step 1**: Locate the DB-9 connector. The location of the DB-9 connector is shown in chapter 2.

**Step 2** : Insert the serial connector. Insert the DB-9 connector of a serial device into the DB-9 connector on bottom panel.

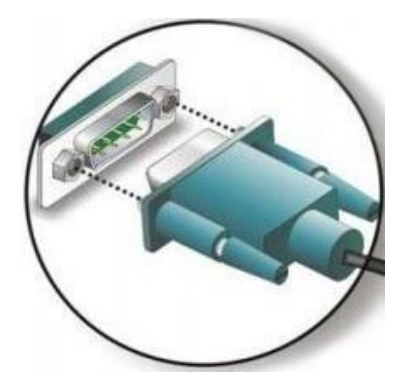

**Step 3** : Secure the connector. Secure the serial device connector to the external interface by tightening the two retention screws on either side of the connector.

### 2.7.3 USB connection

To connect USB device to the TPC6000-CXX3, please follow the instruction below:

**Step 1** : **Located the USB connectors.** The locations of the USB connectors are shown in Chapter 2

**Step 2** : **Align the connectors.** Align the USB device connector with one of the connectors on the bottom panel.

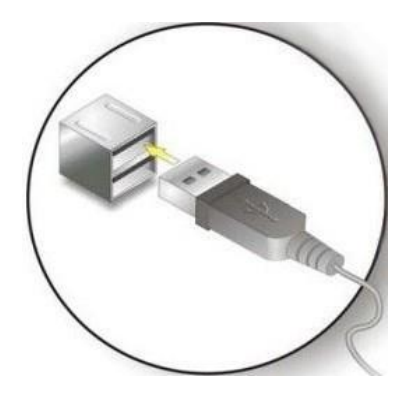

**Step 3** : **Insert the device connector.** Once aligned, gently insert the USB device connector into the onboard connector.

#### 2.7.4 VGA monitor connection

The VGA output can be connected to an external VGA monitor. To connect the VGA monitor to the TPC6000-CXX3, please follow the instruction below:

Step 1 : Located the female DB-15 connectors. The locations of the VGA connectors are shown above.

**Step 2** : **Align the connectors.** Align the male DB-15 connector on VGA screen cable with the female DB-15 connector on the external peripheral interface.

**Step 3** : **Insert the VGA connector.** Once the connectors are properly aligned with the insert the male connector from the VGA screen into female connector on the AS56.

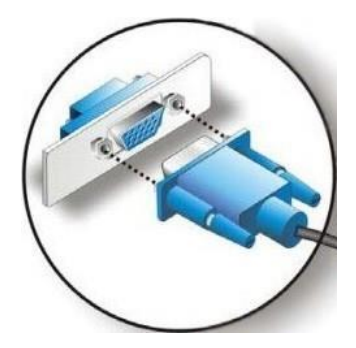

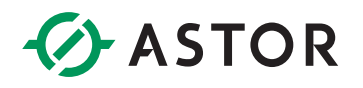

**Step 4** : **Secure the VGA connector.** Secure the DB-15 VGA connector from the VGA monitor to the external interface by tightening the two retention screws on either side of the connector.

#### 2.8 Power connector

The power cable connects the panel PC to power supply. The power cable is required for operation of the panel PC.

**Step 1** : Connect one end to the panel PC.

**Step 2** : Connect the other end to the included power supply.

# 2.9 Connectors Definition

#### **COM Ports**

COM1 – 6 are DB9 connector and its definition is:

|            | PIN | SIGNAL |                   |  |
|------------|-----|--------|-------------------|--|
|            |     | RS-232 | RS-485(Only COM6) |  |
|            | 1   | DCD    | Data-             |  |
| $\bigcirc$ | 2   | RXD    | Data+             |  |
| · ° ° ·    | 3   | TXD    | N/A               |  |
| 000        | 4   | DTR    | N/A               |  |
|            | 5   | GND    | GND               |  |
|            | 6   | DSR    | N/A               |  |
|            | 7   | RTS    | N/A               |  |
|            | 8   | CTS    | N/A               |  |
|            | 9   | RI     | N/A               |  |

PIN9 on DB9 defaults RI, you can set to 5V or 12V by jumpers here is the definitions:

|         | Setting | Function       |
|---------|---------|----------------|
| 20006   | (1-2)   | +5V            |
| 1 000 5 | (3-4)   | +12V           |
|         | (5-6)   | Ring (defualt) |

#### USB

We provide a standard single deck USB port in front panel and 2 x 2 standard double-deck USB interface on I/O interfaces, you can use the 5 USB interfaces at the same time, and here is the interface definition:

|               | PIN | Signal |
|---------------|-----|--------|
|               | 1   | +5V    |
|               | 2   | Date-  |
| +5V D- D+ GND | 3   | Date+  |
|               | 4   | GND    |

### Audio interface (LINE\_OUT)

We provide a standard Ø3. 5 PhoneJack audio output interface (LINE\_OUT), you can use it directly.

### Ethernet interface (LAN1, LAN2)

We provide two 10 / 100 / 1000 Mbps RJ-45 Ethernet interfaces, you can use it directly. There are two status indicators, links status on the left side, data transmission status on the right side.

|  | PIN | SYGNAŁ | PIN | SYGNAŁ |
|--|-----|--------|-----|--------|
|  | 1   | TX0+   | 5   | TX2+   |
|  | 2   | TX0-   | 6   | TX2-   |
|  | 3   | TX1+   | 7   | TX3+   |
|  | 4   | TX1-   | 8   | ТХ3-   |

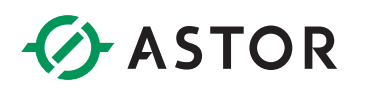

| Network<br>status | Left (LILED) double colors (Orange /<br>Green) |             | Right (ACTLED<br>(Yell | ) single color<br>ow)   |
|-------------------|------------------------------------------------|-------------|------------------------|-------------------------|
| 1000M             | N/A                                            | Constant ON | Flash                  | OFF                     |
| 100M              | Constant ON                                    | N/A         | Flash                  | OFF                     |
| 10M               | OFF                                            | OFF         | Flash                  | OFF                     |
| Active            | Green                                          | Orange      | Data<br>Transferring   | No Data<br>Transferring |
| Description       | Linking indicator                              |             | Active statu           | is indicator            |

#### PS2 Keyboard / Mouse

| Slot | Pin | Definition | Pin | Definition |
|------|-----|------------|-----|------------|
|      | 1   | KB_Data    | 2   | MS_DATA    |
|      | 3   | GND        | 4   | +5V        |
|      | 5   | KB_Clock   | 6   | MS_Clock   |

#### VGA

We provide a standard DB15 monitor interface, you can connect it directly. Here is the definition:

| PIN | SIGNAL | PIN | SIGNAL    |
|-----|--------|-----|-----------|
| 1   | RED    | 9   | 5V        |
| 2   | GREEN  | 10  | GND       |
| 3   | BLUE   | 11  | GND       |
| 4   | NC     | 12  | DDC_Data  |
| 5   | GND    | 13  | HS        |
| 6   | GND_R  | 14  | VS        |
| 7   | GND_G  | 15  | DDC_Clock |
| 8   | GND_B  |     |           |

#### DVI

We provide a DVI-D interface in the rear panel, can be double display with VGA under the system. The definition is below:

| DVI-1 Connector       | PIN | FUNCTION                        | PIN    | FUNCTION                          |
|-----------------------|-----|---------------------------------|--------|-----------------------------------|
|                       | 1   | TMDS Data 2-                    | 13     | TMDS Data 3+                      |
|                       | 2   | TMDS Data 2+                    | 14     | `+5V DCPower                      |
|                       | 3   | TMDS Data 2/4 Shield            | 15     | Earth (+5 circuit)                |
|                       | 4   | TMDS Data                       | 16     | HPD                               |
| 16 <sup>8</sup> C1 C2 | 5   | TMDS Data                       | 17     | TMDS Data 0-                      |
| (                     | 6   | DDC clock                       | 18     | TMDS Data 0+                      |
|                       | 7   | DDC Data                        | 19     | TMDS Data 0/5 Shield              |
|                       | 8   | Analog Vertical Synchronization | 20     | TMDS Data 5-                      |
|                       | 9   | TMDS Data 1-                    | 21     | TMDS Data 5+                      |
| 17 24 4               | 10  | TMDS Data 1+                    | 22     | TMDS Data clock Shield            |
|                       | 11  | TMDS Data 1/3 Shield            | 23     | TMDS Data clock+                  |
|                       | 12  | TMDS Data 3-                    | 24     | TMDS Data clock-                  |
|                       | C1  | Analog Vertical Synchronization | C4     | Analog horizontal synchronization |
|                       | C2  | Analog Green                    | C5     | Analog Earth(RGB circuit)         |
|                       | C3  | Analog Blue                     | 100000 |                                   |

#### Switch button (PWR)

We provide a ATX power touch switch button (PWR) to power up on rear panel.

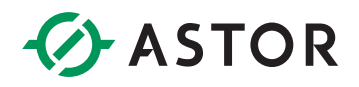

#### **Power connector interface**

AS56 offers a 2-pins power input interface:

|     | PIN | SIGNAL |
|-----|-----|--------|
|     | 1   | GND    |
| 1 2 | 2   | 12V    |

#### PWR, hard drive status indicators

We provide a set of power, hard drive status indicators, you can know the procedure status by these indicators, green light constantly is for power-up. Red light flashing on hard drive indicator is shows that the hard drive is reading/writing data for now.

# 2.10 Driver installation

### 2.10.1 Chipset driver

Double click the setup chipset driver program:

| Nazwa          | Тур               | Rozmiar po skompr | Chronione | Rozmiar  |
|----------------|-------------------|-------------------|-----------|----------|
| 🖺 mup          | Dokument XML      | 14 KB             | Nie       | 586 KB   |
| SetupChipset   | Aplikacja         | 3 087 KB          | Nie       | 3 342 KB |
| WixLicenseNote | Dokument tekstowy | 2 KB              | Nie       | 4 KB     |

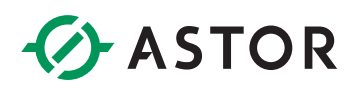

#### Wait for its loading:

| Intel(R) Chipset Device Software                                         |  |
|--------------------------------------------------------------------------|--|
| You are about to install the following product:                          |  |
| Intel(R) Chipset Device Software                                         |  |
| It is strongly recommended that you exit all programs before continuing. |  |
| Press Next to continue, or press Cancel to exit the setup program.       |  |
|                                                                          |  |
|                                                                          |  |
|                                                                          |  |
|                                                                          |  |
|                                                                          |  |
|                                                                          |  |
| Next Cancel                                                              |  |
|                                                                          |  |

#### Press <NEXT> then go to the next step.

| Intel(R) Chipset Device Software                                                                                                    |                  |
|----------------------------------------------------------------------------------------------------|------------------|
| INTEL SOFTWARE LICENSE AGREEMENT (OEM / IHV / ISV Distribution & Sing<br>User)                                                                                                    | le 🔺             |
| IMPORTANT - READ BEFORE COPYING, INSTALLING OR USING.<br>Do not use or load this software and any associated materials (collectively, the<br>"Software") until you have carefully read the following terms and conditions. I<br>loading or using the Software, you agree to the terms of this Agreement. If you<br>not wish to so agree, do not install or use the Software. | e<br>By<br>su do |
| Please Also Note:<br>* If you are an Original Equipment Manufacturer (OEM), Independent Hardwa<br>Vendor (IHV), or Independent Software Vendor (ISV), this complete LICENSE<br>AGREEMENT applies;<br>* If you are an End-User, then only Exhibit A, the INTEL SOFTWARE LICENSE                                                                                               | re               |
| AGREEMENT, applies.<br>Back Accept (                                                                                                    | •<br>Cancel      |

Press <Accept> to agree the License agreement then go to the next step:

| Intel(R) Chipset Device Software Readme File Information                                                                                                    |   |
|----------------------------------------------------------------------------------------------------|---|
| <pre>* Product: Intel(R) Chipset Device Software<br/>* Version: 10.1.1<br/>* Target PCH/Chipset: Client Platforms<br/>* Date: 2015-06-03</pre>                                                      | * |
| NOTE:<br>For the list of supported chipsets, please refer<br>to the Release Notes                                                                                                    |   |
| * CONTENTS OF THIS DOCUMENT<br>This document contains the following sections:                                                                                                    |   |
| <ol> <li>Overview</li> <li>System Requirements</li> <li>Contents of the Distribution Package</li> <li>A. Public and NDA Configurations</li> <li>Interference of the Distribution Package</li> </ol> | Ŧ |
| Back Install Cancel                                                                                                    |   |

Press <Install> to continue.

| Intel(R) Chipset Device Software<br>Progress | (intel) |
|----------------------------------------------|---------|
|                                              |         |
|                                              |         |
|                                              |         |
|                                              | Cancel  |

Wait for the installation: if it done completely, then the <NEXT> key will been set to active, then press <NEXT> to continue.

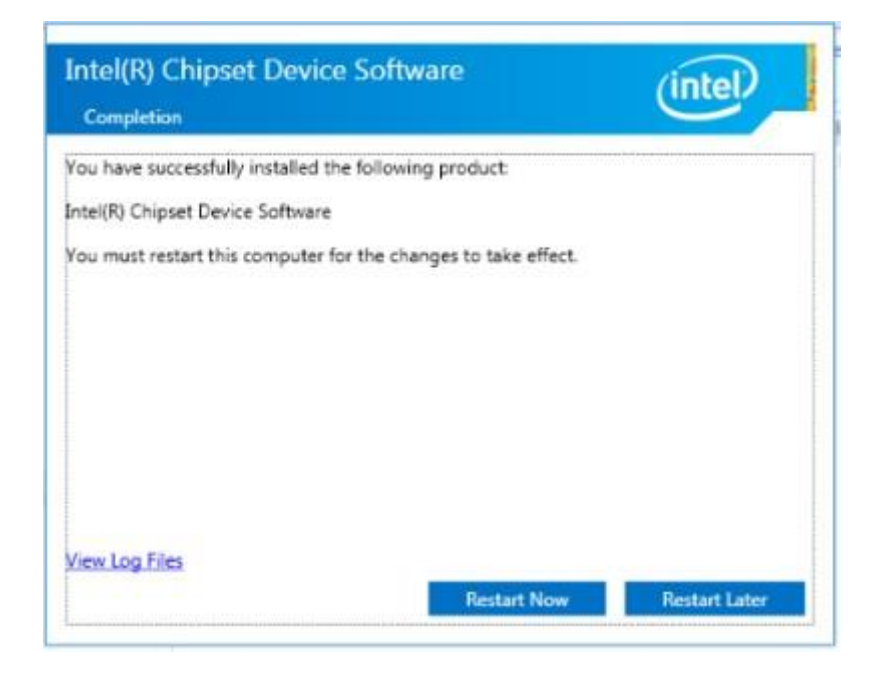

After finish this installation, you should restart the computer immediately then you can install other device's driver. Select the <Yes, I want to restart this computer now> and press <Finish> to reboot the computer.

## 2.10.2 Graphics driver

Double click the graphics driver program:

| Nazwa                 | Тур                    | Rozmiar po skompr | Chronione | Rozmiar |
|-----------------------|------------------------|-------------------|-----------|---------|
| DisplayAudio          | Folder plików          |                   |           |         |
| Graphics              | Folder plików          |                   |           |         |
| 📊 Lang                | Folder plików          |                   |           |         |
| хб4                   | Folder plików          |                   |           |         |
| 🔊 autorun             | Informacje Instalatora | 1 KB              | Nie       | 1 KB    |
| DIFxAPI.dll           | Rozszerzenie aplikacji | 149 KB            | Nie       | 312 KB  |
| Installation_Readme64 | Dokument tekstowy      | 12 KB             | Nie       | 41 KB   |
| 🖹 mup                 | Dokument XML           | 3 KB              | Nie       | 46 KB   |
| ReadMe                | Dokument tekstowy      | 2 KB              | Nie       | 5 KB    |
| 📧 Setup               | Aplikacja              | 378 KB            | Nie       | 978 KB  |
| Setup.if2             | Plik IF2               | 3 KB              | Nie       | 18 KB   |

Please select "Automatically run WinSAT and enable the Windows Aero desktop theme (if supported)" then press <NEXT> to go to the next install page.

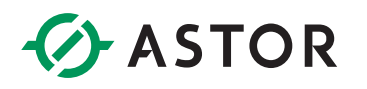

| Intel® Installation Framework                                                                                   |                                                    |
|----------------------------------------------------------------------------------------------------|----------------------------------------------------|
| Intel® Graphics Driv                                                                                            | er (intel)                                         |
| Welcome to the Setup Program                                                                                    |                                                    |
| This setup program will install the following comp<br>- Intel® Graphics Driver<br>- Intel® Display Audio Driver | onents:                                            |
| It is strongly recommended that you exit all prog                                                               | grams before continuing. Click Next to continue.   |
| ☑ Automatically run WinSAT and enable the Wi                                                                    | ndows Aero desktop theme (if supported).           |
|                                                                                                    | < Back Next > Cancel Intel® Installation Framework |

Press<Yes>, to get to the next step:

| Intel® Graphics Driver                                                                                                    | (intel)                                                                                  |
|----------------------------------------------------------------------------------------------------|------------------------------------------------------------------------------------------|
| icense Agreement                                                                                                    |                                                                                          |
| You must accept all of the terms of the license agreement in orde<br>program. Do you accept the terms?                                                                                                    | er to continue the setup                                                                 |
| INTEL SOFTWARE LICENSE AGREEMENT (OEM / IHV / ISV Distrib<br>IMPORTANT - READ BEFORE COPYING, INSTALLING OR USING.<br>Do not use or load this software and any associated materials (c<br>until you have carefully read the following terms and conditions.<br>Software, you agree to the terms of this Agreement. If you do r | collectively, the "Software")<br>By loading or using the<br>not wish to so agree, do not |
| Please Also Note:<br>* If you are an Original Equipment Manufacturer (OEM), Independent Software Vendor (ISV), this complete LIC<br>* If you are an End-User, then only Exhibit A, the INTEL SOFTW                                                                                                    | ndent Hardware Vendor<br>ENSE AGREEMENT applies;<br>/ARE LICENSE AGREEMENT,              |
|                                                                                                    | Vec No                                                                                   |

Press <NEXT> to go on.

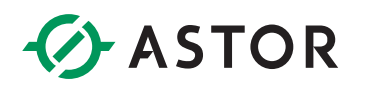

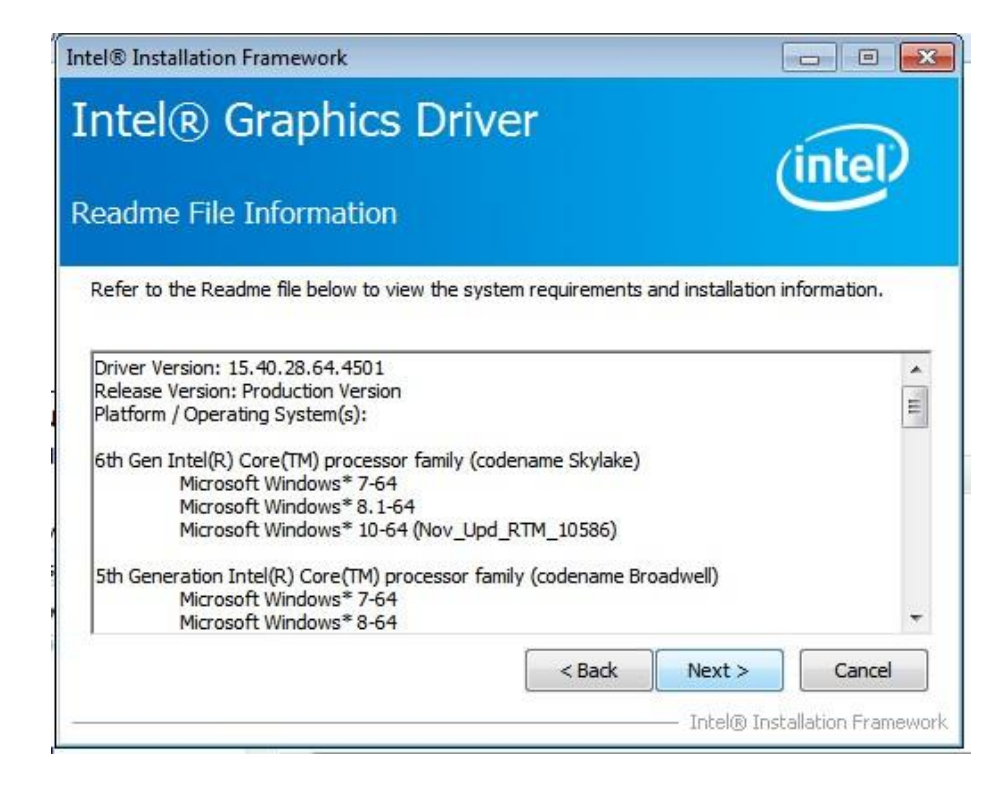

#### Press <NEXT> to go on.

| ntel®                                                                                                    | Graphics Driver                                                                                                    | (intel)                                                                                                    |
|----------------------------------------------------------------------------------------------------|----------------------------------------------------------------------------------------------------|----------------------------------------------------------------------------------------------------|
| etup Progre                                                                                                    | ess                                                                                                    |                                                                                                    |
| Please wait while                                                                                                    | the following setup operations are perfo                                                                                                    | ormed:                                                                                                    |
| Deleting Registr                                                                                                    | y Key: HKLM\SOFTWARE\Intel\IGDI                                                                                                    |                                                                                                    |
| Deleting File: C:<br>Deleting File: C:<br>Deleting File: C:<br>Deleting File: C:<br>Deleting File: C:<br>Deleting File: C:<br>Deleting File: C:<br>Deleting Registr<br>Deleting Registr<br>Click Next to cor | \ProgramData\Microsoft\Windows\Start f<br>\ProgramData\Microsoft\Windows\Start f<br>\ProgramData\Microsoft\Windows\Start f<br>\ProgramData\Microsoft\Windows\Start f<br>\Users\Public\Desktop\Intel(R) HD Graphi<br>\ProgramData\Wicrosoft\Windows\Start f<br>\Users\Public\Desktop\Intel(R) Iris(TM) G<br>y Key: HKLM\SOFTWARE\Intel\GFX\Inter<br>y Key: HKLM\SOFTWARE\Intel\GFX\Inter<br>ntinue. | Menu (Programs (Intel (Intel (R) HD Graf<br>Menu (Programs (Intel (R) HD Graphics )<br>Menu (Programs (Intel (R) Graphics and<br>Menu (Programs (Intel (Intel (R) Graphic<br>ics Control Panel.Ink<br>Menu (Programs (Intel (Intel (R) Iris(TM)<br>Graphics Control Panel.Ink<br>rnal (AudioFix<br>rnal (AudioFix |

After finish this installation, you should restart the computer immediately then you can install other device's driver. Select the <Yes, I want to restart this computer now> and press <Finish> to reboot the computer.

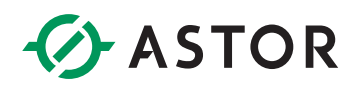

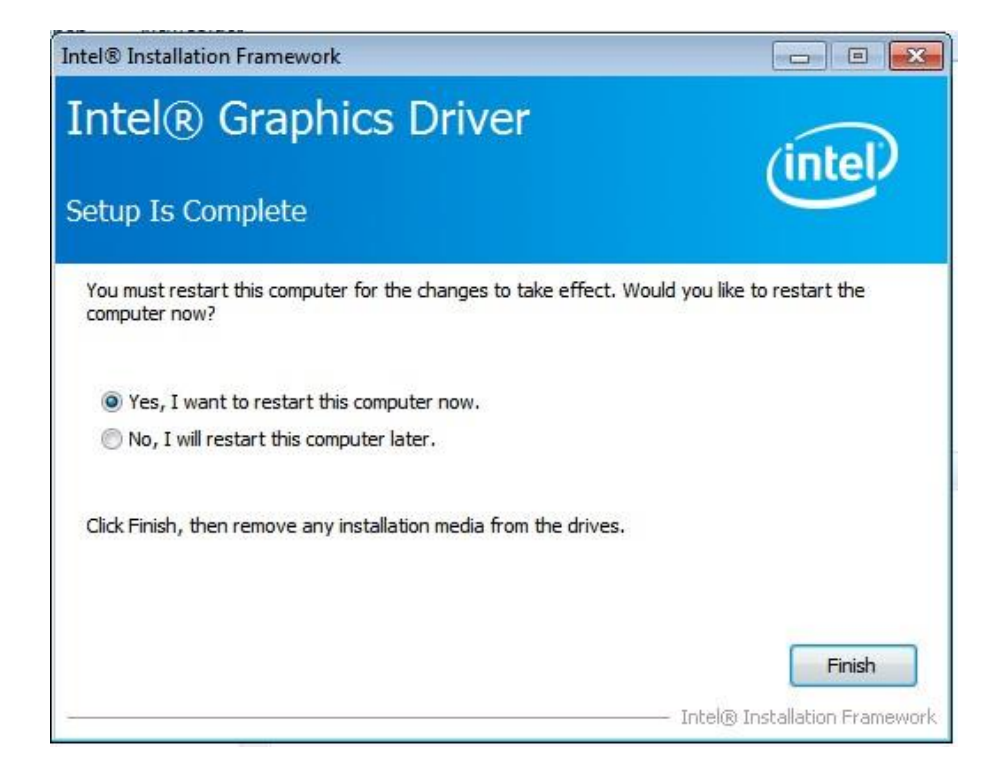

### 2.10.3 Audio driver

Double click the graphics driver program

| Nazwa          | Тур                       | Rozmiar po skompr | Chronione | Rozmiar  |  |
|----------------|---------------------------|-------------------|-----------|----------|--|
| 🗟 0x0411       | Ustawienia konfiguracyjne | 5 KB              | Nie       | 15 KB    |  |
| 🗟 0x0412       | Ustawienia konfiguracyjne | 5 KB              | Nie       | 14 KB    |  |
| 👼 0x0413       | Ustawienia konfiguracyjne | 6 KB              | Nie       | 25 KB    |  |
| 🗟 0x0414       | Ustawienia konfiguracyjne | 5 KB              | Nie       | 24 KB    |  |
| 🗟 0x0415       | Ustawienia konfiguracyjne | 6 KB              | Nie       | 24 KB    |  |
| 🗟 0x0416       | Ustawienia konfiguracyjne | 5 KB              | Nie       | 24 KB    |  |
| 🗟 0x0419       | Ustawienia konfiguracyjne | 6 KB              | Nie       | 23 KB    |  |
| 🗟 0x0421       | Ustawienia konfiguracyjne | 6 KB              | Nie       | 25 KB    |  |
| 🗟 0x0424       | Ustawienia konfiguracyjne | 6 KB              | Nie       | 24 KB    |  |
| 🗟 0x0804       | Ustawienia konfiguracyjne | 5 KB              | Nie       | 11 KB    |  |
| 🔊 0x0816       | Ustawienia konfiguracyjne | 6 KB              | 6 KB Nie  |          |  |
| ChCfg          | Aplikacja 35 KB Nie       |                   | Nie       | 75 KB    |  |
| 🖹 data1        | Plik Cabinet              | 5 987 KB Nie      |           | 6 006 KB |  |
| 📄 data1.hdr    | Plik HDR                  | 9 KB              | Nie       | 45 KB    |  |
| 📴 data2        | Plik Cabinet              | 1 KB              | Nie       | 1 KB     |  |
| 🚳 ISSetup.dll  | Rozszerzenie aplikacji    | 697 KB            | Nie       | 782 KB   |  |
| layout.bin     | Plik BIN                  | 1 KB              | Nie       | 2 KB     |  |
| Readme         | Dokument tekstowy         | 55 KB             | Nie       | 1 416 KB |  |
| 🚳 RtlExUpd.dll | Rozszerzenie aplikacji    | 449 KB            | Nie       | 2 760 KB |  |
| 📧 Setup        | Aplikacja                 | 508 KB            | Nie       | 1 166 KB |  |
| 🔊 setup        | Ustawienia konfiguracyjne | 2 KB              | Nie       | 6 KB     |  |
| setup.inx      | Plik INX                  | 345 KB            | Nie       | 518 KB   |  |
| 📄 setup.isn    | Plik ISN                  | 59 KB             | Nie       | 254 KB   |  |
| 📄 setup.iss    | Plik ISS                  | 1 KB              | Nie       | 1 KB     |  |
| 📄 USetup.iss   | Plik ISS                  | 1 KB              | Nie       | 1 KB     |  |

#### Wait for loading preparations

| Realtek High Definition Audio D | river Setup (4.36) 6.0.1.7687 x64 Edition                                           | ×      |
|---------------------------------|-------------------------------------------------------------------------------------|--------|
| Setup Status                    |                                                                                     |        |
|                                 |                                                                                     |        |
|                                 | Realtek High Definition Audio Driver is configuring your new software installation. |        |
|                                 | C:\\Realtek\Audio\Drivers\Vista64\MaxxVoiceAPO3064.dll                              |        |
|                                 |                                                                                     |        |
|                                 |                                                                                     |        |
|                                 |                                                                                     |        |
|                                 |                                                                                     |        |
| InstallShield                   |                                                                                     | Cancel |

Press <YES> to continue

| Realtek High Definition Audio Dr | iver Setup (4.36) 6.0.1.7687 x64 Edition                                                                                                    |
|----------------------------------|----------------------------------------------------------------------------------------------------|
| Realtek High Definition Audio Dr | iver Setup (4.36) 6.0.1.7687 x64 Edition<br>InstallShield Wizard Complete<br>The InstallShield Wizard has successfully installed Realtek High Definition Audio Driver. Before<br>you can use the program, you must restart your computer. |
|                                  | <ul> <li>Yes, I want to restart my computer now.</li> <li>No, I will restart my computer later.</li> <li>Remove any disks from their drives, and then click Finish to complete setup.</li> </ul>                                          |
| InstallShield                    | < Back Finish Cancel                                                                                                    |

Wait for its installation and after finish this installation, you should restart the computer immediately then you can install other device's driver. Select the <Yes, I want to restart this computer now> and press <OK> to reboot the computer.

## 2.10.4 LAN driver

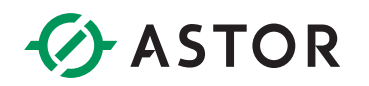

Double click Run as administrator:

| ANTIN.    |                                                            |                          | wate moundu       | 1114        |           |
|-----------|------------------------------------------------------------|--------------------------|-------------------|-------------|-----------|
| PROWins64 |                                                            |                          | 2/28/2017 7:44 PM | Application | 57,662 KB |
|           |                                                            | Open                     |                   |             |           |
|           | Run as administrato<br>Troubleshoot comp<br>Pin to Taskbar | Run as administrator     |                   |             |           |
|           |                                                            | Troubleshoot compatibil  | ity               |             |           |
|           |                                                            | Pin to Taskbar           |                   |             |           |
|           |                                                            | Pin to Start Menu        |                   |             |           |
|           |                                                            | Restore previous version | 5                 |             |           |
|           |                                                            | Send to                  | •                 |             |           |
|           |                                                            | Cut                      |                   |             |           |
|           |                                                            | Сору                     |                   |             |           |
|           |                                                            | Create shortcut          |                   |             |           |
|           |                                                            | Delete                   |                   |             |           |
|           |                                                            | Rename                   |                   |             |           |
|           |                                                            | Properties               |                   |             |           |

#### Wait for preparing setup.

| Extracting files to temporary folder          |
|-----------------------------------------------|
|                                               |
|                                               |
|                                               |
| Extracting PRO 1000\Winx64\UDIS62\v Iqmsg.dll |

Press <Yes> to continue

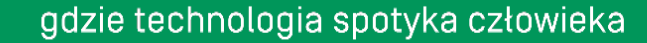

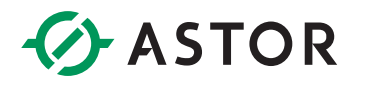

| Welcome to the install w<br>Network Connections                     | rizard for Intel(R)                                                                     | (intel)     |
|---------------------------------------------------------------------|-----------------------------------------------------------------------------------------|-------------|
| Intel(R) Network<br>wizard which will<br>process. Please            | c Connections Setup is preparing the in<br>guide you through the program setup<br>wait. | stal        |
| tel(R) Network Connections                                          |                                                                                         |             |
| Do you want to close<br>with Intel(R) Network<br>Microsoft Manageme | the following applications and con<br>Connections software configuratio<br>Int Console  | tinue<br>n? |
|                                                                     | Yes                                                                                     | No          |
|                                                                     |                                                                                         |             |
|                                                                     |                                                                                         |             |

All Selected should be installed into the computer, then press <NEXT>

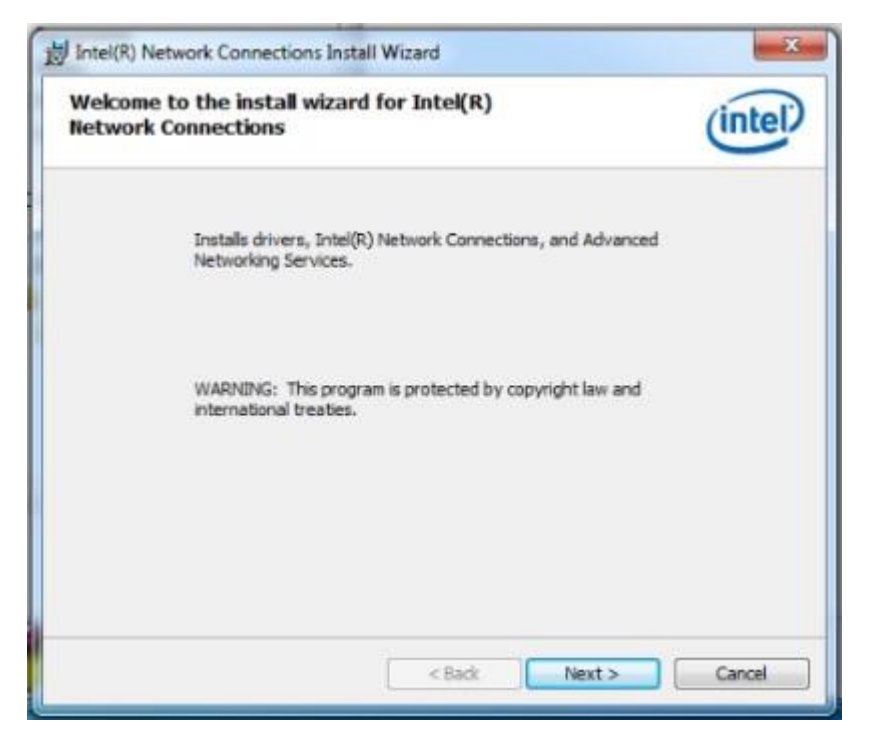

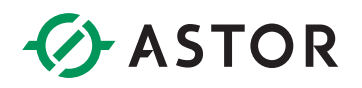

Press<I accept the terms in the license agreement>

| License Agreement<br>Please read the following license agreement carefully.                                                                                                    | (intel)                                                         |
|----------------------------------------------------------------------------------------------------|-----------------------------------------------------------------|
|                                                                                                    |                                                                 |
| INTEL SOFTWARE LICENSE AGREEMENT                                                                                                    | USING                                                           |
| Do not copy, install, or use this software and any associated ma                                                                                                    | terials                                                         |
| (collectively, the "Software") provided under this license agreen<br>"Agreement") until you have carefully read the following terms<br>By copying, installing, or otherwise using the Software, you agre<br>the terms of this Agreement. If you do not agree to the terms of<br>do not copy, install, or use the Software.<br>LICENSES: | nent<br>and conditions.<br>ee to be bound by<br>this Agreement, |

#### Press <NEXT> to go on.

| Installin | g Intel(R) Network Connections                                                                          |                    |
|-----------|----------------------------------------------------------------------------------------------------|--------------------|
| The pro   | gram features you selected are being installed.                                                         | intel              |
| 9         | Please wait while the install wizard installs Intel(R) Net<br>This may take several minutes.<br>Status: | twork Connections. |
|           | L                                                                                                    |                    |
|           |                                                                                                    |                    |
|           |                                                                                                    |                    |
|           |                                                                                                    |                    |
|           | < Back                                                                                                  | Next > Cancel      |

Wait for the installation process to complete, then click<Finish>

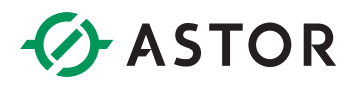

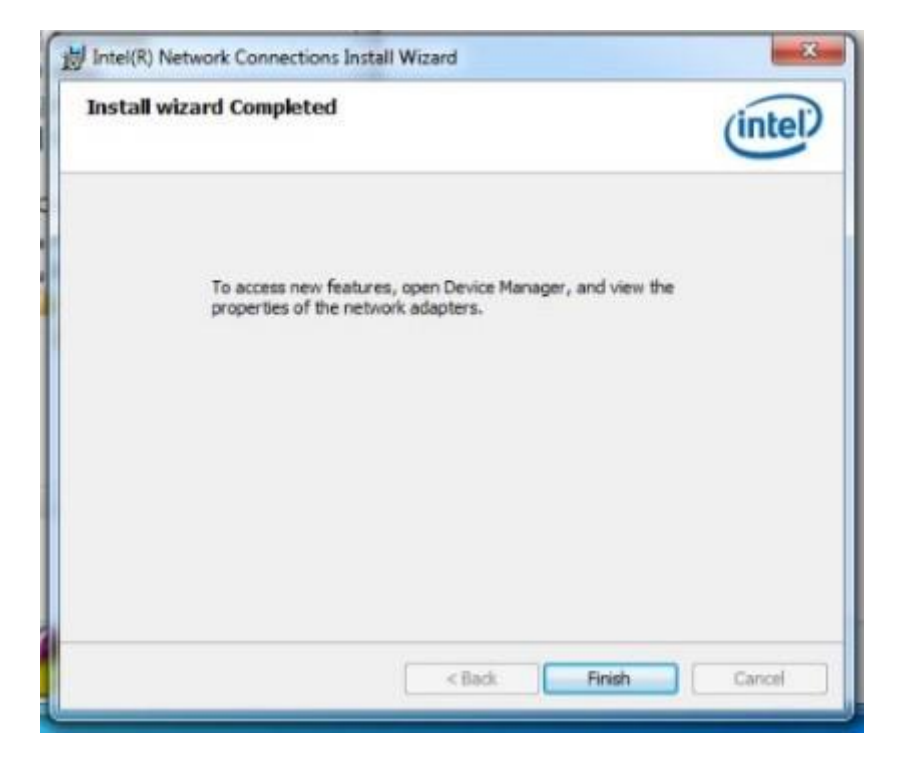

## 2.10.5 Touch screen driver

Browse the product's driver disc or D : \Backup\Drivers\5.touch\RisintechSetup.exe, you will see the driver file as following figure.

Double click the touch pad driver program

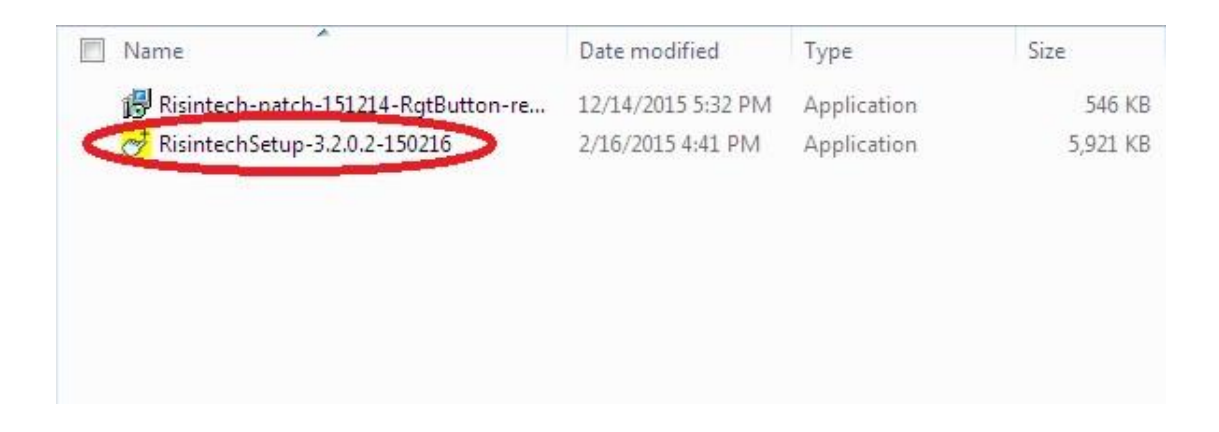

Press <NEXT> to continue

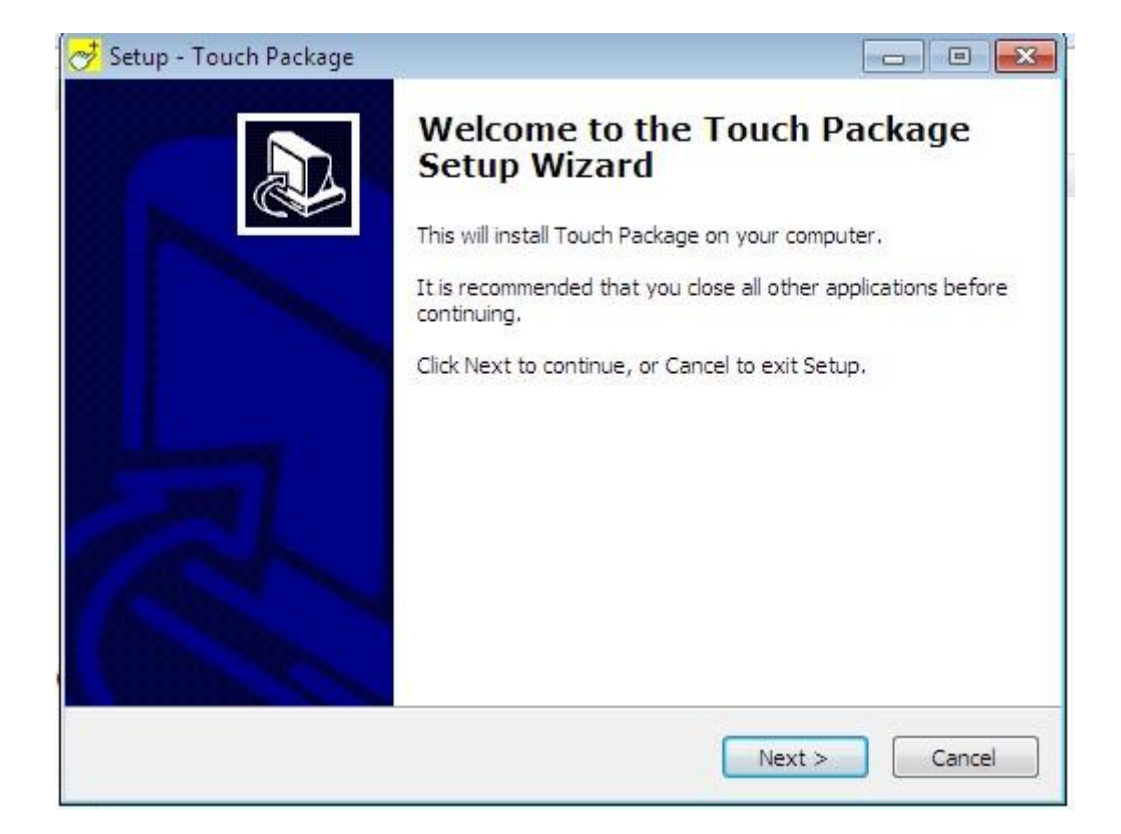

#### Press <NEXT> to continue

| 对 Setup - Touch Package                                       |              |
|---------------------------------------------------------------|--------------|
| If you have multiple touch screens, please check this option. |              |
| Install Multi-monitor driver                                  |              |
|                                                               |              |
|                                                               |              |
|                                                               |              |
| < Back Ne                                                     | ext > Cancel |

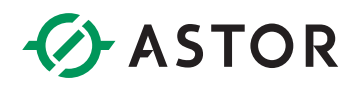

#### Press <NEXT> to continue

| Setup - Touch Pac | kage                    |                       |              | - 0 💽  |
|-------------------|-------------------------|-----------------------|--------------|--------|
| If you use COM    | port to connect touch s | creen, please check t | this option. |        |
| Install RS2       | 32 driver               |                       |              |        |
|                   |                         |                       |              |        |
|                   |                         |                       |              |        |
|                   |                         |                       |              |        |
|                   |                         | < Back                | Next >       | Cancel |

#### Press <NEXT> to continue

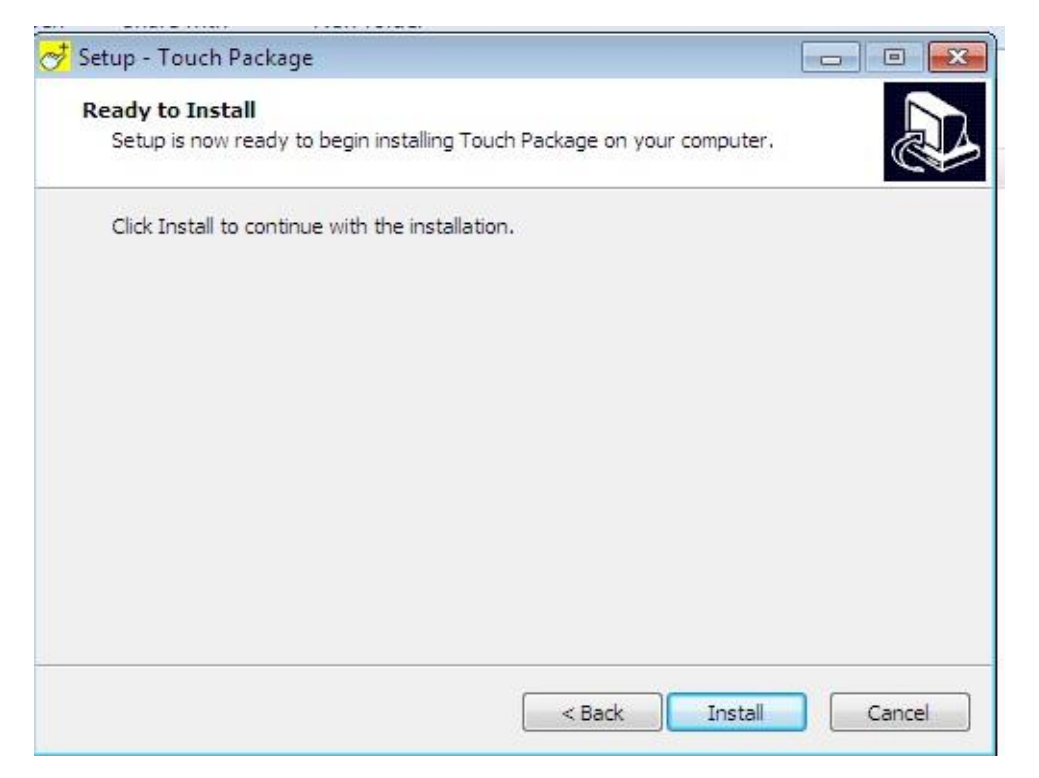

Wait for its installation and after finish this installation, you should restart the computer immediately then you can install other device's driver. Select the <Yes, I want to restart this computer now> and press <OK> to reboot the computer.

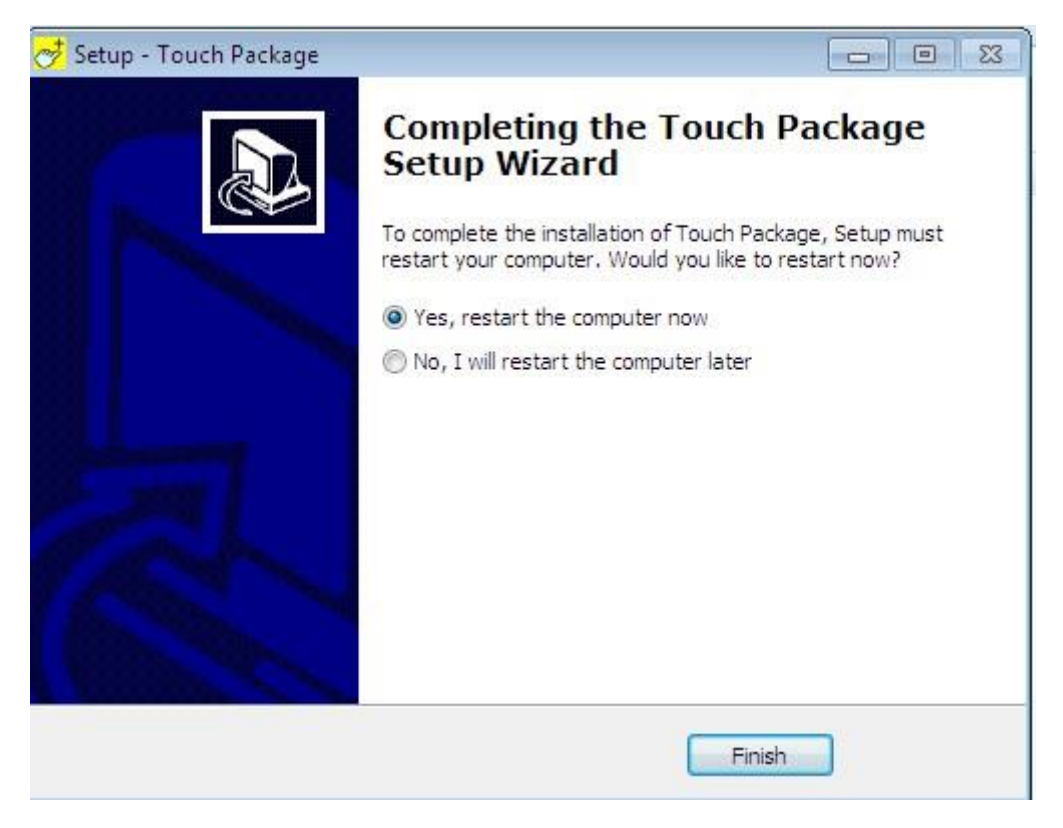

All drivers are been installed into this computer so far.

# 2.10.6 PCI installation

Right-click the desktop icon <computer> choose <Computer Management> choose <Device Manager>

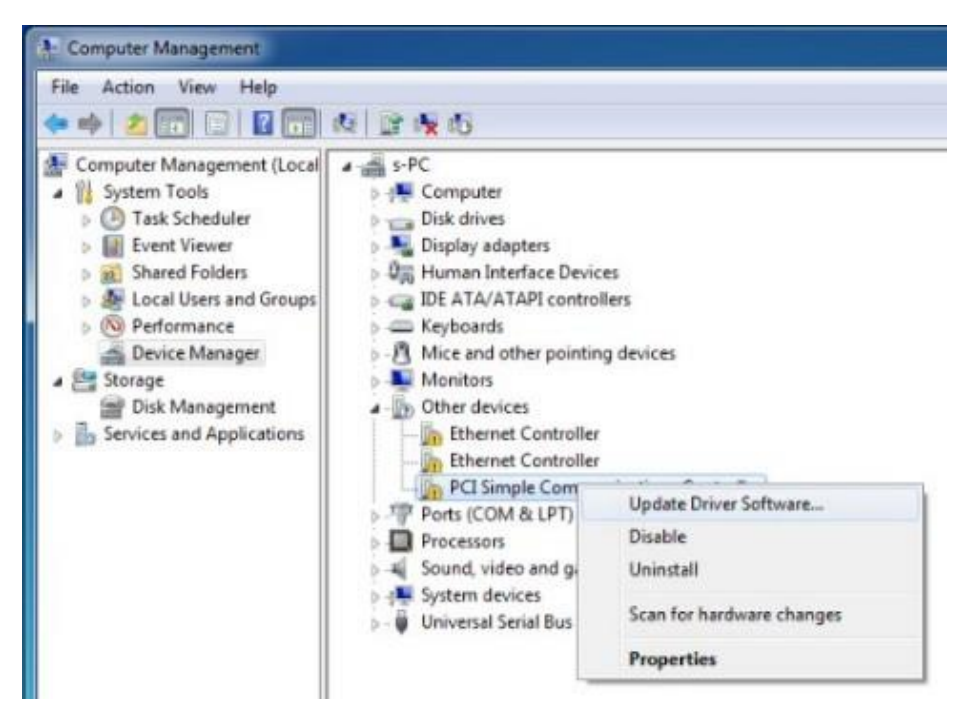

Choose <Browse my computer for driver software>

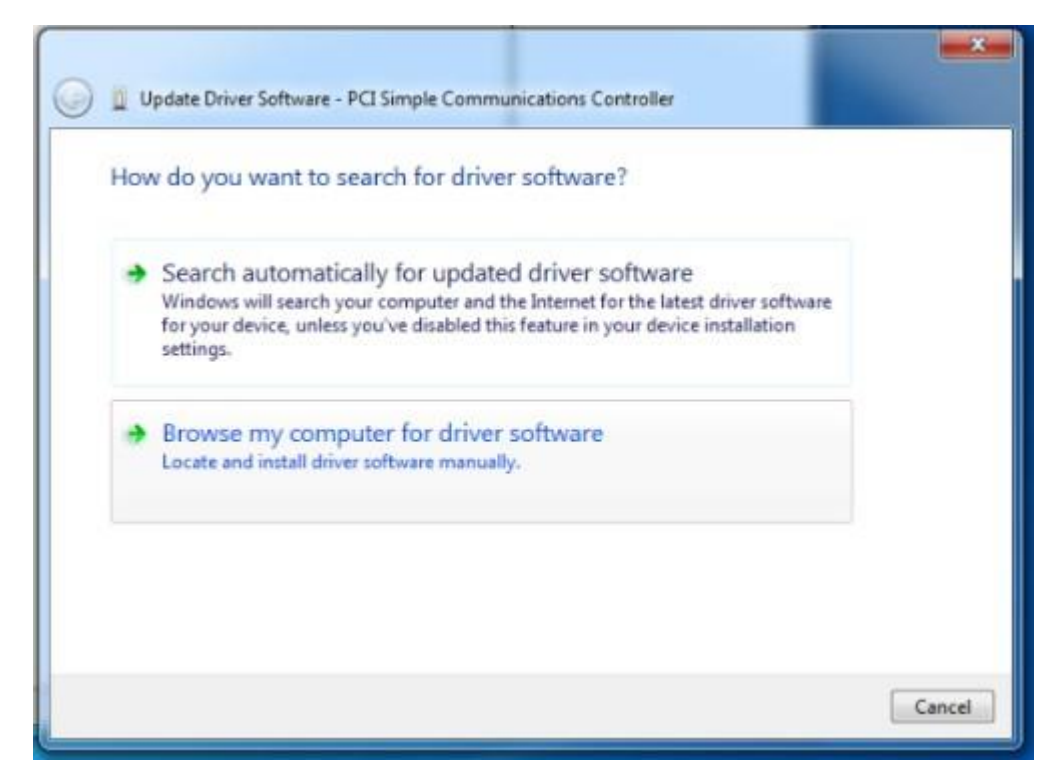

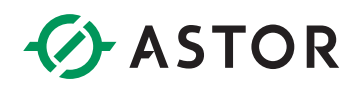

Click <Browse...> choose the driver within ME.

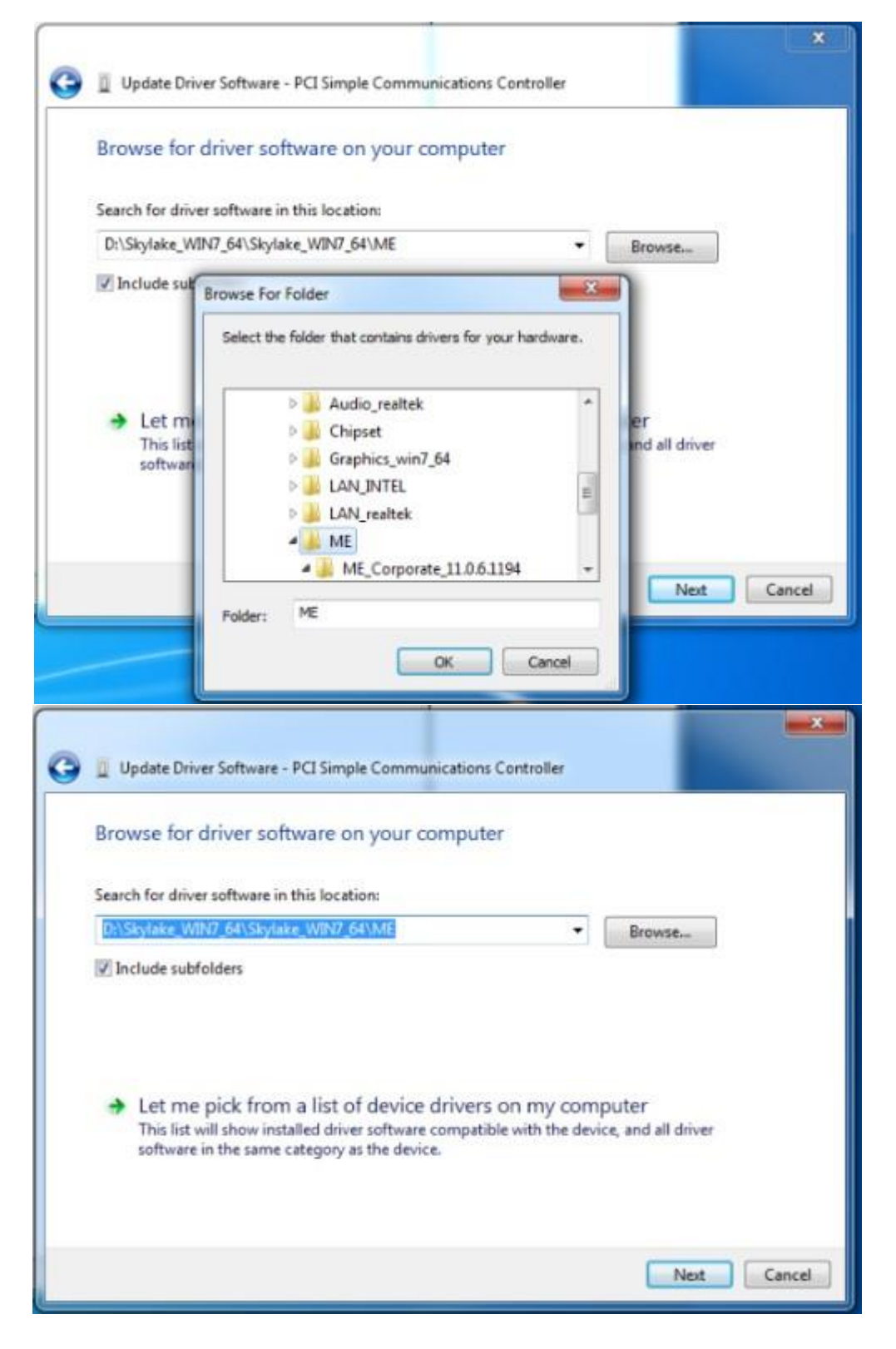

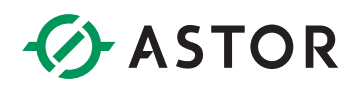

#### Press <NEXT> to continue

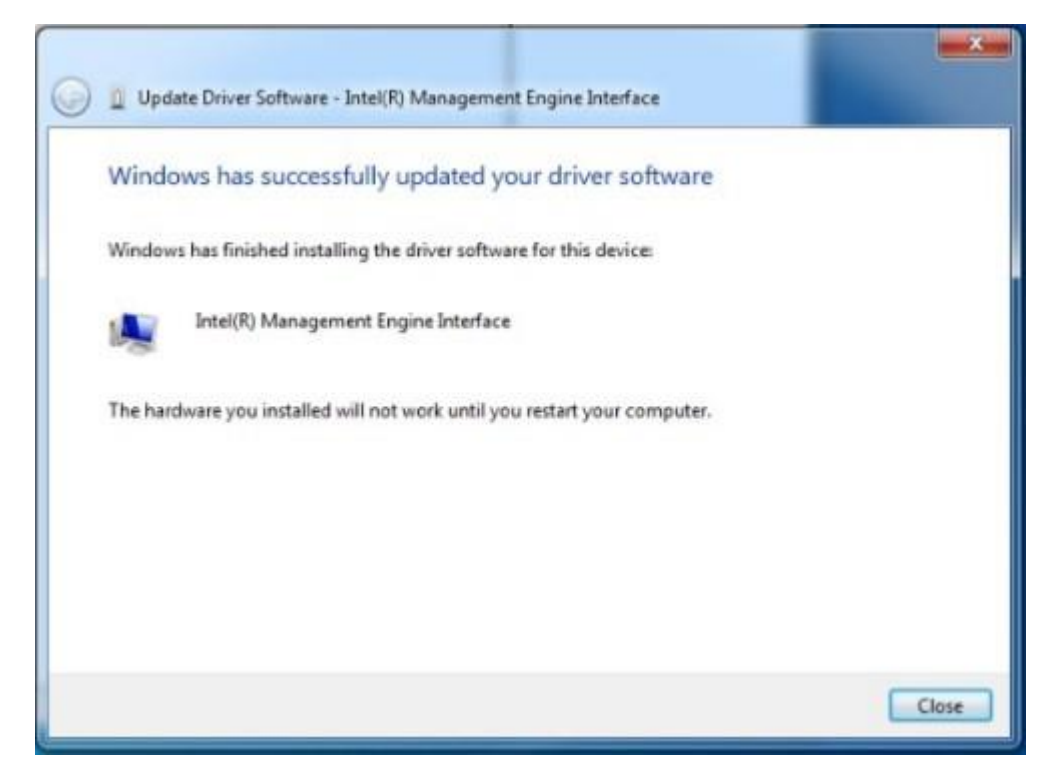

Press <close> to finish the installation

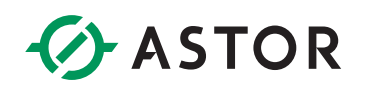

# **CHAPTER 3. BIOS SETTING**

# 3.1 Introduction

The BIOS is programmed onto the BIOS chip, The BIOS setup program allows changes to certain system settings. The chapter outlines the options that can be changed.

### 3.1.1 Starting setup

The AMI is activated when the computer is turned on. The setup program can be activated in one of two ways:

1. Press the <DEL> key as soon as the system is turned on.

2. Press the <DEL> key when the "Press Del to enter SETUP" tips appears on the screen.

If the message disappears before the <DEL> key is pressed, restarted the computer and try again.

## 3.1.2 Using setup

Use the arrow keys to highlight items. Press <ENTER> to select, use the <PAGE UP> and <PAGE DOWN> keys to change entries. Press <F1> for help and press <ESC> to quit. Navigation keys are shown in.

| Кеу         | Function                                                                     |
|-------------|------------------------------------------------------------------------------|
| Up arrow    | Move to previous item                                                        |
| Down arrow  | Move to next item                                                            |
| Left arrow  | Move to the item on the left side                                            |
| Right arrow | Move to                                                                      |
| ESC         | Reset                                                                        |
| +           | Increase the numeric value or make changes                                   |
| -           | Decrease the numeric value or make changes                                   |
| F1          | General help, only for the status page setup menu and option page setup menu |
| F2          | Previous value                                                               |
| F3          | Optimized defaults                                                           |
| F4          | Save all the CMOS changes and reset                                          |

### 3.1.3 Getting help

When <F1> is pressed a small help window describing the appropriate keys to use and the possible selection for the highlight item appears. To exits the help Windows press <ESC> or the <F1> key again.

### 3.1.4 Unable to reboot after configuration changes

If the computer cannot boot after changes to the system configuration is made, CMOS defaults. Use the jumper described in Chapter 2.

#### 3.1.5 BIOS menu bar

The menu bar on the top of the BIOS screen has the following main items:

- Main Changes the basic system configuration.
- Advanced Changes the advanced system settings
- PCI / PnP Changes the advanced PCI / PnP settings
- Boot Changes the system boot configuration.
- Security Sets user and supervisor passwords.
- Chipset Changes the chipset settings.
- Exit Selects exit options and loads default settings.

The following sections completely describe the configuration options found in the menu items at the top of the BIOS screen and listed above.

### 3.2 Main

When you first enter the BIOS Setup Utility, you will enter the Main setup screen. You can always return to the Main setup screen by selecting the Main tab. There are two Main Setup options. They are described in this section. The Main BIOS Setup screen is shown below.

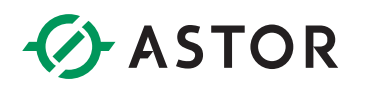

| Aptio Setup Utility –<br>Main Advanced Chipset Security | Copyright (C) 2017 American<br>Boot Save & Exit | Megatrends, Inc.                                                                                                    |
|---------------------------------------------------------|-------------------------------------------------|----------------------------------------------------------------------------------------------------|
| BIOS Information                                        |                                                 | Set the Date. Use Tab to switch between Date elements                                                                                                    |
| BIOS Version<br>Build Date and Time                     | S298A 0.01 ×64<br>10/31/2017 17:11:13           |                                                                                                    |
| Memory Frequency<br>Total Memory                        | 1600 MHz<br>2048 MB                             |                                                                                                    |
| System Date<br>System Time                              | [Wed 01/24/2018]<br>[10:58:29]                  |                                                                                                    |
| Access Level                                            | Administrator                                   | <pre>++: Select Screen fl: Select Item Enter: Select +/-: Change Opt. F1: General Help F2: Previous Values F3: Optimized Defaults F4: Save &amp; Exit ESC: Exit</pre> |
| Version 2.18.1256. Cc                                   | pyright (C) 2017 American M                     | egatrends, Inc.                                                                                                    |

The Main BIOS setup screen has two main frames. The left frame displays all the options that can be configured. Grayed-out options cannot be configured; options in blue can. The right frame displays the key legend. Above the key legend is an area reserved for a text message. When an option is selected in the left frame, it is highlighted in white. Often a text message will accompany it.

## 3.2.1 System Time / System Date

Use this option to change the system time and date. Highlight System Time or System Date using the <Arrow> keys. Enter new values through the keyboard. Press the <Tab> key or the <Arrow> keys to move between fields. The date must be entered in MM / DD / YY format. The time must be entered in HH : MM : SS format.

# 3.3 Advanced BIOS features setup

Select the Advanced tab from the TPC6000-CXX3 setup screen to enter the Advanced BIOS Setup screen. You can select any of the items in the left frame of the screen, such as CPU Configuration, to go to the sub menu for that item. You can display an Advanced BIOS Setup option by highlighting it using the <Arrow> keys. All Advanced BIOS Setup options are described in this section. The Advanced BIOS Setup screens is shown below. The sub menus are described on the following pages.

| Aptio Setup Utility – Copyright (C) 2017 American<br>Main <mark>Advanced</mark> Chipset Security Boot Save & Exit                                                                                                    | Megatrends, Inc.                                                                                                    |
|----------------------------------------------------------------------------------------------------|----------------------------------------------------------------------------------------------------|
| ACPI Settings Hardware Monitor Fan Function Display Configuration Power Button Control SS RTC Wake Settings CPU Configuration SATA Configuration SID Configuration CSM Configuration USB Configuration USB Configuration | System ACPI Parameters.<br>++: Select Screen<br>fl: Select Item<br>Enter: Select<br>+/-: Change Opt.<br>F1: General Help<br>F2: Previous Values<br>F3: Optimized Defaults<br>F4: Save & Exit<br>ESC: Exit |
| Version 2.18.1256, Copyright (C) 2017 American M                                                                                                    | egatrends. Inc.                                                                                                    |

# 3.3.1 PCI Subsystem Setting

| Aptio Setup Util:<br>Advanced                                                    | ity – Copyright (C) 2011 Ameri                  | can Megatrends, Inc.                                                                                                    |
|----------------------------------------------------------------------------------|-------------------------------------------------|----------------------------------------------------------------------------------------------------|
| PCI Bus Driver Version                                                           | V 2.05.02                                       | Value to be programmed into<br>PCI Latency Timer Register.                                                                                                    |
| PCI Common Settings<br>PCI Latency Timer<br>PERR# Generation<br>SERR# Generation | [32 PCI Bus Clocks]<br>[Disabled]<br>[Disabled] | ++: Select Screen<br>11: Select Item<br>Enter: Select<br>+/-: Change Opt.<br>F1: General Help<br>F2: Previous Values<br>F3: Optimized Defaults<br>F4: Save & Reset<br>ESC: Reset |
| Version 2.14.12                                                                  | 19. Copyright (C) 2011 America                  | n Megatrends, Inc.                                                                                                    |

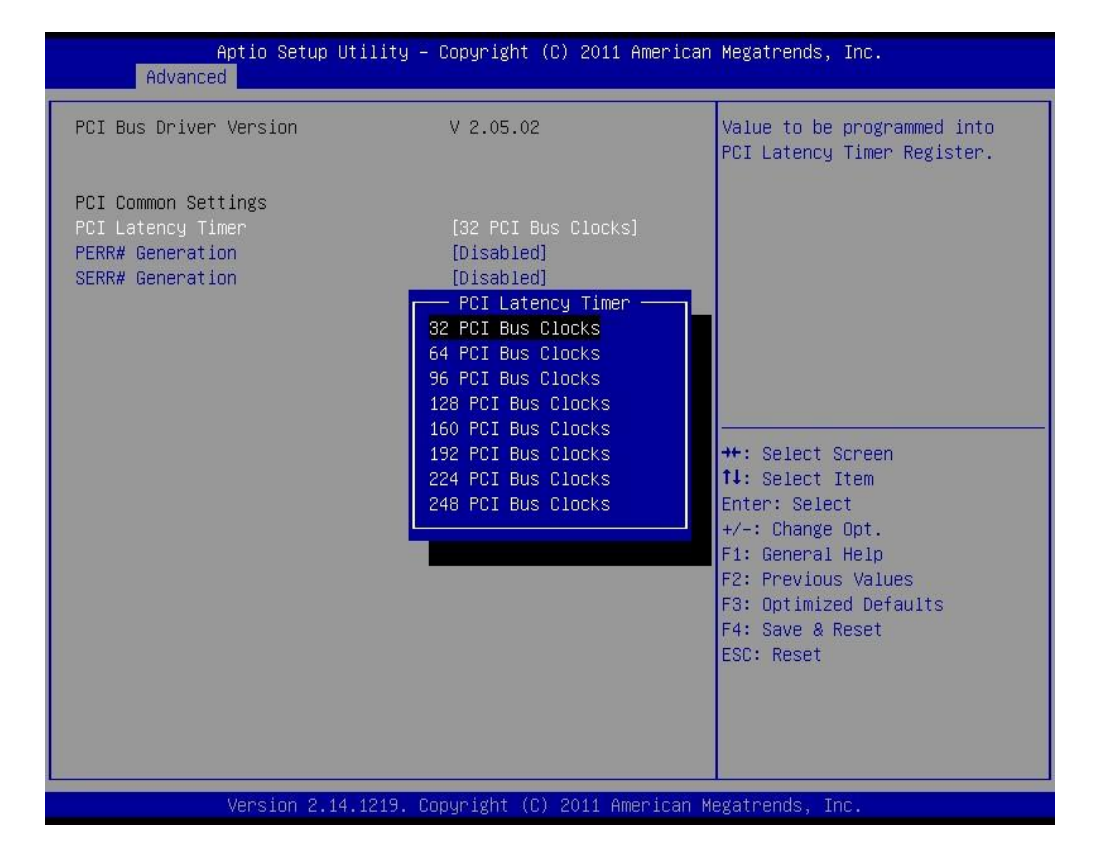

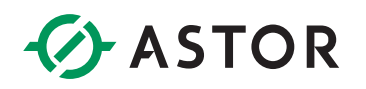

### 3.3.2 APCI Setting

| Aptio Setup Utili<br>Advanced                                                                       | ty – Copyright (C) 2011 Amer:                               | ican Megatrends, Inc.                                                                                                    |
|----------------------------------------------------------------------------------------------------|-------------------------------------------------------------|----------------------------------------------------------------------------------------------------|
| ACPI Settings<br>Enable Hibernation<br>ACPI Sleep State<br>Lock Legacy Resources<br>S3 Video Repost | [Disabled]<br>[Suspend Disabled]<br>[Disabled]<br>[Enabled] | Enables or Disables System<br>ability to Hibernate (OS/S4<br>Sleep State). This option may<br>be not effective with some OS.                                            |
|                                                                                                    |                                                             | <pre>++: Select Screen 14: Select Item Enter: Select +/-: Change Opt. F1: General Help F2: Previous Values F3: Optimized Defaults F4: Save &amp; Reset ESC: Reset</pre> |
| Version 2.14.121                                                                                    | 9. Copyright (C) 2011 America                               | an Megatrends, Inc.                                                                                                    |

# 3.3.3 CPU Configuration Setting

| Aptio Setup U<br>Advanced                                                                                                    | tility – Copyright (C) 2017 Am                                                                                                    | merican Megatrends, Inc.                                                                                                    |
|----------------------------------------------------------------------------------------------------|----------------------------------------------------------------------------------------------------|----------------------------------------------------------------------------------------------------|
| CPU Configuration<br>Intel(R) Celeron(R) CPU 3853<br>CPU Signature<br>Microcode Patch<br>Max CPU Speed<br>Min CPU Speed<br>CPU Speed<br>Processor Cores<br>Hyper Threading Technology<br>Intel VT-x Technology<br>Intel SMX Technology<br>G4-bit<br>EIST Technology<br>CPU C3 state<br>CPU C6 state<br>CPU C7 state<br>CPU C8 state<br>CPU C9 state<br>CPU C0 state<br>CPU C10 state<br>L1 Data Cache<br>L1 Code Cache<br>L2 Cache<br>L3 Cache | 5U @ 1.60GHz<br>406E3<br>BA<br>1600 MHz<br>400 MHz<br>1600 MHz<br>2<br>Not Supported<br>Supported<br>Suppo | <ul> <li>When enabled, a VMM can utilize the additional hardware capabilities provided by Vanderpool Technology</li> <li>**: Select Screen</li> <li>**: Select Item Enter: Select +/-: Change Opt. F1: General Help F2: Previous Values F3: Optimized Defaults F4: Save &amp; Exit ESC: Exit</li> </ul> |
| Version 2 18                                                                                                    | 1256 Copupight (C) 2017 Amer                                                                                                    | nican Meratrends Inc                                                                                                    |

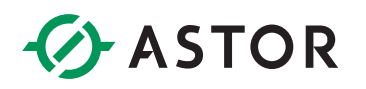

## 3.3.4 SATA Configuration

| Aptio Setup Ut<br>Advanced                                         | ility – Copyright (C) 2017 America                                                     | n Megatrends, Inc.                                                                                                    |
|--------------------------------------------------------------------|----------------------------------------------------------------------------------------|----------------------------------------------------------------------------------------------------|
| SATA Controller(s)<br>SATA Mode Selection                          | [Enabled]<br>[AHCI]                                                                    | Enable or disable SATA Device.                                                                                                    |
| SATA 1/mSATA<br>Port 0<br>Hot Plug<br>SATA 2<br>Port 1<br>Hot Plug | FORESEE 32GB S (32.0GB)<br>[Enabled]<br>[Disabled]<br>Empty<br>[Enabled]<br>[Disabled] | <pre>++: Select Screen 14: Select Item Enter: Select +/-: Change Opt. F1: General Help F2: Previous Values F3: Optimized Defaults F4: Save &amp; Exit ESC: Exit</pre> |
| Version 2.18.                                                      | 1256. Copyright (C) 2017 American                                                      | Megatrends, Inc.                                                                                                    |

#### **SATA Configuration**

This item allows you to select Disabled / IDE / AHCI.

# 3.3.5 USB Configuration

| Aptio Setup Utility -                                   | Copyright (C) 2017 American | Megatrends, Inc.                                                |
|---------------------------------------------------------|-----------------------------|-----------------------------------------------------------------|
| USB Configuration                                       |                             | Enables Legacy USB support.                                     |
| USB Module Version                                      | 14                          | support if no USB devices are<br>connected. DISABLE option will |
| USB Controllers:<br>1 XHCI                              |                             | keep USB devices available<br>only for EFI applications.        |
| USB Devices:<br>1 Drive, 1 Keyboard, 2 Mice, 1          | . Point                     |                                                                 |
| Legacy USB Support                                      | [Enabled]                   |                                                                 |
| USB Mass Storage Driver Support<br>Port 60/64 Emulation | [Enabled]<br>[Disabled]     | <u>.</u>                                                        |
| USB hardware delays and time-outs:                      |                             | ↔: Select Screen<br>t↓: Select Item                             |
| USB transfer time-out                                   | [20 sec]                    | Enter: Select                                                   |
| Device power-up delay                                   | [Auto]                      | F1: General Help<br>F2: Previous Values                         |
| Mass Storage Devices:                                   |                             | F3: Optimized Defaults                                          |
| SanDisk Sandisk Ultra PMAP                              | [Auto]                      | F4: Save & Exit<br>ESC: Exit                                    |
|                                                         |                             |                                                                 |
|                                                         |                             |                                                                 |
| Vencion 2 10 1256 Pc                                    | wunight (C) 2017 Amonican M | adataoada Tac                                                   |

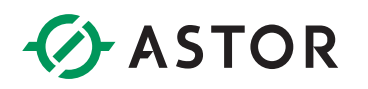

### 3.3.6 Power on configuration

| Aptio Setup Ut<br>Advanced                                          | ility – Copyright (C) 2017 Amer                                                                              | rican Megatrends, Inc.                                                                       |
|---------------------------------------------------------------------|----------------------------------------------------------------------------------------------------|----------------------------------------------------------------------------------------------|
| PowerOn After PowerFail<br>Soft-Off by PWR-BTTN<br>ME Function Ctrl | [Power On]<br>[Instant-Off]<br>[Enabled]<br>— PowerOn After PowerFail<br>Power On<br>Power Off<br>Last State | Specify what state to go to<br>when power is re-applied after<br>a power failure (G3 state). |
| Vencion 2 19                                                        | 1256 - Copupidht (C) 2017 Amonid                                                                             | can Magataondo . Tac                                                                         |

**Power OFF:** After accidental power-off, the device won't automatically boot-up when power-on again.

**Power ON:** After accidental power-off, the device will automatically boot-up when power-on again.

**Last State:** After accidental power-off, the device will recover to the state of the former state before power-off. i.e.: If the former state is "Power On", then the device will automatically boot-up when power-on again; if the former state is "Power off", then the device will remain power-off when the power- on again.

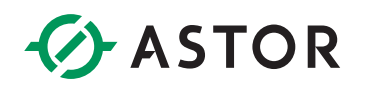

## 3.3.7 Intel graphic configuration

|                                                             | Advanced                                                                                            | tg – Copyrignt (C) 2017 American                                                                                | Megatrenus, Inc.                                                                                                    |
|-------------------------------------------------------------|----------------------------------------------------------------------------------------------------|----------------------------------------------------------------------------------------------------|----------------------------------------------------------------------------------------------------|
| Prima<br>LCD P<br>Panel<br>Panel<br>Chann<br>Backl<br>Brigh | ry IGFX Boot Display<br>anel Type<br>Channel<br>Color Depth<br>el O/1 Swap<br>ight Control<br>tness | [Default]<br>[1024x768 ]<br>[Single Channel]<br>[24 Bit]<br>[Disabled]<br>[PWM Normal]<br>[100%]                | Select the Video Device which<br>will be activated during POST.<br>This has no effect if external<br>graphics present.<br>Secondary boot display<br>selection will appear based on<br>your selection.<br>VGA modes will be supported<br>only on primary display |
|                                                             |                                                                                                    |                                                                                                    | <pre>++: Select Screen t1: Select Item Enter: Select +/-: Change Opt. F1: General Help F2: Previous Values F3: Optimized Defaults F4: Save &amp; Exit ESC: Exit</pre>                                                                                           |
|                                                             | Version 2.18.1256                                                                                   | 5. Copyright (C) 2017 American M                                                                                | egatrends, Inc.                                                                                                    |
|                                                             | Aptio Setup Utility -<br>Chipset                                                                    | Copyright (C) 2011 America                                                                                      | n Megatrends, Inc.                                                                                                    |
| Graphics Conf<br>IGFX – Boot T                              | iguration<br>Type                                                                                   | [VBIOS Default]                                                                                                 | Select the Video Device which will be activated during POST.                                                                                                    |
| Graphic Memor<br>Fixed Graphic                              | ∿y<br>s Memory Size                                                                                 | [128MB]                                                                                                    |                                                                                                    |
|                                                             |                                                                                                    | IGFX - Boot Type<br>VBIOS Default<br>VGA only<br>LVDS only<br>DVI only<br>VGA + LVDS<br>VGA + DVI<br>DVI + LVDS | <pre>++: Select Screen 11: Select Item Enter: Select +/-: Change Opt. F1: General Help F2: Previous Values F3: Optimized Defaults F4: Save &amp; Reset ESC: Reset</pre>                                                                                         |
|                                                             |                                                                                                    |                                                                                                    |                                                                                                    |

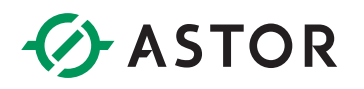

This selection item mainly for display application configuration. IGFX--Boot Type is for configuration of boot-up main display: VGA / LVDS /VBIOS Default.

## 3.3.8 BOOT Configuration

| Aptio Setup Utility<br>Main Advanced Chipset Boot S                                                       | – Copyright (C) 2011 Ame<br>ecurity Save & Exit    | erican Megatrends, Inc.                                                                                                    |
|----------------------------------------------------------------------------------------------------|----------------------------------------------------|----------------------------------------------------------------------------------------------------|
| Boot Configuration<br>Setup Prompt Timeout<br>Bootup NumLock State<br>Fullscreen Logo                     | 3<br>[On]<br>[Disabled]                            | Number of seconds to wait for<br>setup activation key.<br>65535(OxFFFF) means indefinite<br>waiting.                                          |
| CSM parameters<br>Launch PXE OpROM policy<br>Launch Storage OpROM policy<br>Other PCI device ROM priority | [Do not launch]<br>[Legacy only]<br>[Legacy OpROM] |                                                                                                    |
| Boot Option Priorities<br>Boot Option #1<br>Boot Option #2                                                | [UEFI: SanDisk]<br>[SanDisk]                       | ++: Select Screen                                                                                                    |
|                                                                                                    |                                                    | T1: Select Item<br>Enter: Select<br>+/-: Change Opt.<br>F1: General Help<br>F2: Previous Values<br>F3: Optimized Defaults<br>F4: Save & Reset |
|                                                                                                    |                                                    | ESC: Reset                                                                                                    |
| Version 2.14.1219.                                                                                        | Copyright (C) 2011 Ameri                           | ican Megatrends, Inc.                                                                                                    |
| Aptio Setup <u>Utili</u> ty                                                                               | ı – Copyright (C) 2011 Am                          | erican Megatrends, Inc.                                                                                                    |

| Main Advanced Chipset Boot                                                                                                    | Security Save & Exit                               |                                                                                                    |
|----------------------------------------------------------------------------------------------------|----------------------------------------------------|----------------------------------------------------------------------------------------------------|
| Boot Configuration<br>Setup Prompt Timeout<br>Bootup NumLock State<br>Fullscreen Logo                                               | 3<br>[On]<br>[Disabled]                            | Sets the system boot order                                                                                                    |
| CSM parameters<br>Launch PXE OpROM policy<br>Launch Storage OpROM policy<br>Other PCI device ROM priority<br>Boot Option Priorities | [Do not launch]<br>[Legacy only]<br>[Legacy OpROM] |                                                                                                    |
| Boot Option #2                                                                                                    | [Disabled]                                         | <pre>++: Select Screen 11: Select Item Enter: Select +/-: Change Opt. F1: General Help F2: Previous Values F3: Optimized Defaults F4: Save &amp; Reset ESC: Reset</pre> |
| Version 2 14 121                                                                                                    | 9 Conucidat (C) 2011 Ameri                         | ican Megatrends Inc                                                                                                    |

# 3.4 Security settings

| Aptio Setup Ut<br>Main Advanced Chipset Bo                                                                                                    | ility – Copyright (C) 2011<br>pot Security Save & Exit                                                       | American Megatrends, Inc.                                                                                                    |
|----------------------------------------------------------------------------------------------------|----------------------------------------------------------------------------------------------------|----------------------------------------------------------------------------------------------------|
| Password Description                                                                                                    |                                                                                                    | Set Administrator Password                                                                                                    |
| If UNLY the Administrator's<br>then this only limits access<br>only asked for when entering<br>If ONLY the User's password<br>is a power on password and r<br>boot or enter Setup. In Setu<br>have Administrator rights.<br>The password length must be<br>in the following range:<br>Minimum length | password is set,<br>to Setup and is<br>Setup.<br>is set, then this<br>must be entered to<br>up the User will |                                                                                                    |
| Maxımum length<br>Administrator Password<br>User Password                                                                                                    | 20                                                                                                    | <pre>++: Select Screen f↓: Select Item Enter: Select +/-: Change Opt. F1: General Help F2: Previous Values F3: Optimized Defaults</pre> |
|                                                                                                    |                                                                                                    | F4: Save & Reset<br>ESC: Reset                                                                                                    |

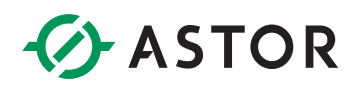

# 3.5 Exit Option

| Aptio Setup Utility – Copyright (C) 2011 American<br>Main Advanced Chipset Boot Security <mark>Save &amp; Exit</mark>                                                                                                    | Megatrends, Inc.                              |
|----------------------------------------------------------------------------------------------------|-----------------------------------------------|
| Save Options<br>Save and Reset<br>Save Changes<br>Discard Options<br>Discard and Reset<br>Discard Changes<br>Default Options<br>Restore Defaults<br>Save as User Defaults<br>Restore User Defaults<br>Boot from<br>UEFI: SanDisk<br>SanDisk | Reset the system after saving<br>the changes. |
| Version 2.14.1219. Copyright (C) 2011 American Megatrends, Inc.                                                                                                    |                                               |

### 3.5.1 Save Changes and Exit

When you have completed system configuration, select this option to save your changes, exit BIOS setup and reboot the computer so the new system configuration parameters can take effect.

1. Select Exit Saving Changes from the Exit menu and press <Enter>. The following

message appears: Save Configuration Changes and Exit Now? [Ok] [Cancel]

2. Select Ok or cancel.

#### 3.5.2 Discard Changes and Exit

Select this option to quit Setup without making any permanent changes to the system configuration.

1. Select Exit Discarding Changes from the Exit menu and press <Enter>. The following message appears: Discard Changes and Exit Setup Now? [Ok] [Cancel]

2. Select Ok to discard changes and exit. Discard Changes

3. Select Discard Changes from the Exit menu and press < Enter>.

### 3.5.3 Load Optimized Defaults

The AS56 automatically configures all setup items to optimal settings when you select this option. Optimized Defaults are designed for maximum system performance, but may not work best for all computer applications. In particular, do not use the Optimal Defaults if your computer is experiencing system configuration problems. Select Load Optimal Defaults from the Exit menu and press <Enter>.

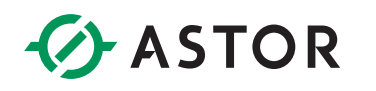

# **CHAPTER 4. SYSTEM MAINTENANCE**

# 4.1 System Maintenance Introduction

If the components of the AS56 fail they must be replaced, such as the wireless LAN module or the motherboard. Please contact ASTOR to purchase the replacement parts. Back cover removal instructions and jumper settings for the AS56 are described below.

## 4.2 Motherboard Replacement

In the case of motherboard failure, please contact an NODKA sales representative, reseller or system vendor. The motherboard is accessible after opening the rear cover.

## 4.3 Cover Removal

**Warning:** Turn off the power before removing the back cover. Risk of electrocution. Severe damage to the product and injury to the body may occur if internal parts are touched while the power is still on.

**Warning:** Take antistatic precautions when working on the internal components. Some internal components are easily damaged or destroyed by electrostatic discharge. Take antistatic precautions to prevent electrostatic discharge.

To replace any of the following components,

- Memory module
- Wireless LAN module
- Inverter

The back cover of the AS56 must be removed. To remove the back cover, loosen the four silver screws, slide the cover down and then lift to remove.